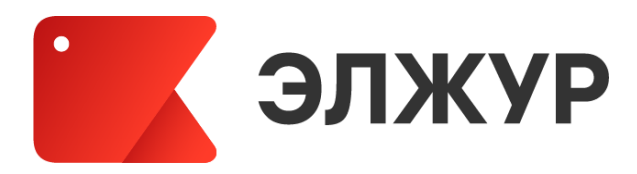

# Электронный журнал ЭлЖур

ИНСТРУКЦИЯ УЧИТЕЛЯ И КЛАССНОГО РУКОВОДИТЕЛЯ

2024

# Оглавление

| РЕГИСТРАЦИЯ В ЭЛЕКТРОННОМ ЖУРНАЛЕ                                                                                                    |    |
|----------------------------------------------------------------------------------------------------|----|
| Пригласительный код                                                                                                    |    |
| ЛИЧНЫЕ НАСТРОИКИ                                                                                                    | 6  |
| Учитель и родитель (привязка к дневнику ребенка)                                                                                                    |    |
| НАЧАЛО РАБОТЫ                                                                                                    | 7  |
| ПЕРЕКЛЮЧЕНИЕ ЖУРНАЛОВ И РОЛЕИ                                                                                                    |    |
| ГЛАВНАЯ СТРАНИЦА                                                                                                    |    |
| комму пикации                                                                                                    |    |
| «ЛЮДИ»                                                                                                    | 10 |
| Ор рукления                                                                                                    |    |
| СООБЩЕНИЯКонстрантиционности сообщения                                                                                                    |    |
| ЭЛЕКТРОННЫЙ ЖУРНАЛ                                                                                                    |    |
| Ραδότα ς κπαςς εμπαρτική τη τη στη μαραγική τη τη στη μαραγική τη τη στη μαρική τη τη στη μαραγική τη τη στη μαραγική τη τη στη μαραγική τη τη στη μαραγική τη τη στη μαραγική τη τη στη μαραγική τη τη στη μαρική τη τη στη μαρική τη τη στη μαρική τη τη στη μαραγ | 15 |
| Замечания по велению журнала                                                                                                    |    |
| Отметки                                                                                                    |    |
| Дополнительные столбцы                                                                                                    |    |
| Лишние столбцы сиреневого цвета                                                                                                    |    |
| Типы отметок                                                                                                    |    |
| Редактор типов отметок                                                                                                    | 21 |
| Отметки, просмотренные родителями                                                                                                    |    |
| Вес отметки                                                                                                    | 23 |
| Анализ контрольных работ                                                                                                    | 23 |
| Итоговые отметки                                                                                                    | 25 |
| Отчет по успеваемости                                                                                                    |    |
| Аналитика                                                                                                    |    |
| ЦЕЛИ                                                                                                    |    |
| ЖУРНАЛ СОБЫТИИ                                                                                                    |    |
| ПОМЕТКИ                                                                                                    |    |
| ЗАПИСКИ                                                                                                    |    |
| σαμεγάμιση προγραφική τη στη στη στη στη στη στη στη στη στη                                                                                                    |    |
| Экспорт в Ехсеі                                                                                                    |    |
| Распечатать отметки по обучающимся                                                                                                    | 32 |
| Сформировать печатную версию журнала                                                                                                    |    |
| ДОМАШНЕЕ ЗАДАНИЕ И ТЕМА УРОКА                                                                                                    |    |
| Задать домашнее задание                                                                                                    |    |
| Индивидуальное домашнее задание                                                                                                    |    |
| Получение файлов с домашними заданиями от учеников                                                                                                    |    |
| Использование ресурсов                                                                                                    |    |
| Раздел «Домашняя работа»                                                                                                    |    |
| УРОКИ                                                                                                    |    |
| Добавить тему уроки и/или домашнее задание                                                                                                    |    |
| Календарно-тематический план                                                                                                    |    |
| РЕДАКТОР КАЛЕНДАРНО-ТЕМАТИЧЕСКОГО ПЛАНИРОВАНИЯ                                                                                                    |    |
| РАЗДЕЛЕНИЕ У ЧАЩИХСЯ ПО ГРУППАМ                                                                                                    |    |
| Ι ΡΑΨΝΚ ΚΟΗ Ι ΡΟ/ΙΒΗΒΙΧ ΡΑΒΟΙ                                                                                                    |    |
|                                                                                                    |    |
| АРМ УЧИТЕЛЬ<br>Арм Класс                                                                                                    |    |
| АГМ ЮЛАСС                                                                                                    |    |
| νοπείτοι μπη                                                                                                    |    |
| Анализ КР                                                                                                    | 46 |
| Веление журнала                                                                                                    |    |
| Замечания по велению                                                                                                    |    |
| Домашние задания                                                                                                    |    |
| Записи учителя                                                                                                    |    |
| Развитие обучающихся                                                                                                    |    |
| ОТЧЕТЫ                                                                                                    |    |
| Посещаемость                                                                                                    | 50 |
| Классы                                                                                                    | 54 |
| Учителя                                                                                                    | 58 |
| Учащиеся                                                                                                    |    |
| РАСПИСАНИЕ                                                                                                    |    |
| дополни і ельные модули                                                                                                    |    |

# РЕГИСТРАЦИЯ В ЭЛЕКТРОННОМ ЖУРНАЛЕ

## Пригласительный код

Для регистрации в Электронном журнале Вам необходимо получить приглашение с индивидуальным кодом у куратора Электронного журнала в Вашей школе. Используя пригласительный код, Вам необходимо пройти процедуру регистрации, во время которой нужно придумать себе логин и пароль для дальнейшего входа в систему.

Для регистрации введите адрес, указанный в приглашении, в адресную строку вашего браузера, как показано на картинке ниже. Затем введите пригласительный код в соответствующее поле и нажмите на кнопку «Зарегистрироваться».

| ← → C ③ https://303030.eljur.ru/hello                                 | Ганюшкина С. В.                                               |
|-----------------------------------------------------------------------|---------------------------------------------------------------|
| МБОУ СШ № 30<br>москва - Москва                                       | Для начала работы в системе<br>необходимо зарегистрироваться. |
|                                                                       | Адрес для регистрации:<br>303030.eljur.ru/hello               |
|                                                                       | Ваш пригласительный код:                                      |
|                                                                       | trxydk38e 🕜                                                   |
| Регистрация                                                           |                                                               |
| Введите пригласительный код<br>trxydk38e                              |                                                               |
| Зарегистрироваться<br>Вы можете получить пригласительный код в школе. |                                                               |
| ← Уже есть аккаунт Забыли пароль                                      |                                                               |

После ввода кода система предложит Вам придумать логин и пароль и указать свою контактную информацию. Обращаем ваше внимание, что контактная информация недоступна никому из пользователей.

# ВНИМАНИЕ!

Для исключения возможности подбора логина и пароля учениками, убедительная просьба придумывать **нетривиальный** пароль, несовпадающий с логином, датой вашего рождения или номером вашего кабинета.

Подобные пароли являются самым слабым местом системы с точки зрения безопасности.

# Заполненная форма регистрации представлена ниже.

| Данные для входа в си | стему                                           |                                                                                             |
|-----------------------|-------------------------------------------------|---------------------------------------------------------------------------------------------|
| Логин                 | Ganyushkina                                     | Придумайте себе псевдоним для входа в систему.<br>Допустимые символы: латинские аz и цифры. |
| Пароль                | •••••                                           | Пароль должен содержать от 8 до 16 символов, не менее одного символа в верхнем регистре     |
| Повторите пароль      | •••••                                           | допустимые символы: латинские аz,<br>символы !, @, #, ? и цифры.                            |
| Персональные данные   |                                                 |                                                                                             |
| Фамилия               | Ганюшкина                                       |                                                                                             |
| Имя                   | Светлана                                        |                                                                                             |
| Отчество              | Витальевна                                      |                                                                                             |
| Пол                   | Женский                                         |                                                                                             |
| Контактные данные     |                                                 |                                                                                             |
| Электронная почта     | Ganyushkina@mail.ru                             | Необходима для восстановления пароля                                                        |
|                       | <ul> <li>Дублировать сообщения Элект</li> </ul> | ронного журнала на электронную почту                                                        |
|                       | Отмечать сообщение прочитан                     | ным при его открытии на электронной почте                                                   |
|                       | Регистрация                                     |                                                                                             |

После завершения регистрации система отправит подтверждающее письмо на указанный при регистрации адрес электронный почты и предложит войти в систему.

В дальнейшем вход в журнал осуществляется на сайте Электронного журнала Вашей школы по логину и паролю, которые были указаны при регистрации.

| ← | $\rightarrow$ | C 🔒   | 303030. | eljur.ru, a | uthorize |         |         |        |       |           | 07 | Q | 8 | ☆ |
|---|---------------|-------|---------|-------------|----------|---------|---------|--------|-------|-----------|----|---|---|---|
|   | МБ(           | ОУ СL | ∐ №3    | 0           |          |         |         |        |       |           |    | ζ | < |   |
|   |               |       |         |             |          |         |         |        |       |           |    |   |   |   |
|   |               |       |         |             |          |         | Bxc     | Л В СИ | стему |           |    |   |   |   |
|   |               |       |         |             |          | Ganyu   | Ishkina | Логин  |       |           |    |   |   |   |
|   |               |       |         |             |          | •••••   | •••••   | Пароль |       |           | )  |   |   |   |
|   |               |       |         |             |          | Регистр | ация    | Войти  | Забыл | и пароль' | 2  |   |   |   |
|   |               |       |         |             |          |         |         |        |       |           |    |   |   |   |

# ВНИМАНИЕ!

Если Вы забыли свой логин или пароль, перейдите по ссылке «Забыли пароль?» на странице входа в журнал и введите адрес электронной почты, указанный при регистрации. На указанный адрес будет отправлено письмо с инструкцией по смене пароля.

| влод в систему             | Восстановление пароля |
|----------------------------|-----------------------|
| Логин                      | Введите ваш E-mail    |
| Пароль                     | Gantushkina@mail.ru   |
|                            | Восстановить          |
| Войти                      | ← Вход в систему      |
| Регистрация Забыли пародь? |                       |

# ЛИЧНЫЕ НАСТРОЙКИ

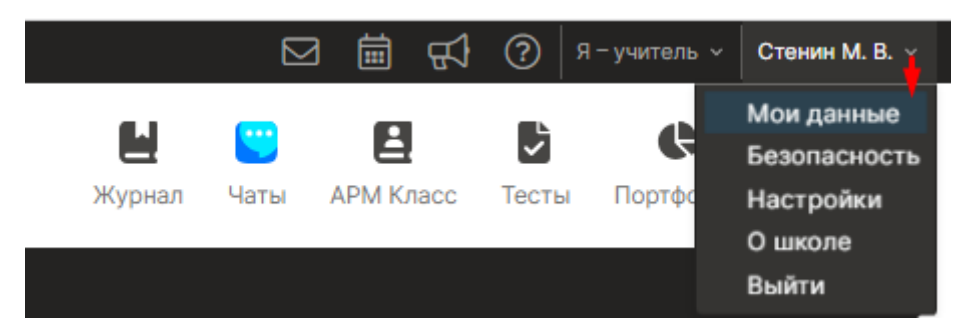

**При наведении курсора мыши на ФИО вверху страницы журнала** появляются разделы для индивидуальных настроек пользователя.

В разделе «Мои данные» можно редактировать информацию о себе: ФИО, пол, СНИЛС, почта.

Учитель и родитель (привязка к дневнику ребенка)

Учителя, чьи дети учатся в школе, *могут самостоятельно привязать к своей учетной записи доступ к дневнику своего ребенка, указав свой родительский пригласительный код* в поле «Дети» раздела «Мои данные».

| <sub>Дети</sub> • Автономова Татьяна |                              |  |  |  |  |  |  |
|--------------------------------------|------------------------------|--|--|--|--|--|--|
|                                      | • Аветесян Артём             |  |  |  |  |  |  |
|                                      | • Ефремов Сергей             |  |  |  |  |  |  |
|                                      | + Добавить                   |  |  |  |  |  |  |
|                                      | Введите пригласительный код: |  |  |  |  |  |  |
| оналі                                | pt12345678                   |  |  |  |  |  |  |
|                                      | Сохранить Закрыть            |  |  |  |  |  |  |

Во вкладке «Безопасность» можно изменить свой пароль.

Во вкладке «**Настройки**» указывается подпись к отправляемым сообщениям, также тут можно включить опцию «отмечать сообщения прочитанными при их открытии в электронной почте».

# НАЧАЛО РАБОТЫ

**ВНИМАНИЕ!** Для корректной работы Электронного журнала необходимо пользоваться обновленными версиями браузеров. Мы не рекомендуем использовать Internet Explorer. Скачать рекомендуемый браузер можно при помощи пункта «Служба поддержки» в правом нижнем углу страницы электронного журнала.

Там же доступен раздел с инструкцией и ответами на <u>часто задаваемые вопросы</u>. **Рекомендуемые браузеры** 

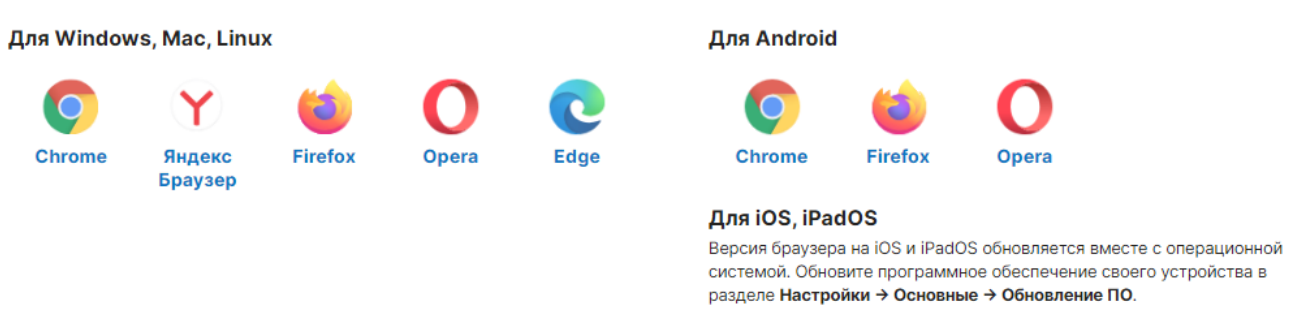

А в разделе «Написать сообщение» Вы можете обратиться с вопросом или проблемой, которые будут обработаны службой технической поддержки.

## Переключение журналов и ролей

При входе в систему Вам всегда доступны все классы, в которых Вы преподаете, на панели под главным меню журнала, откуда вы также можете попасть в журнал соответствующего класса. На черной панели можно **выбрать журнал**, с которым Вы хотите работать. По умолчанию открыт классный журнал, можно выбрать журнал надомного обучения или дополнительные журналы при помощи стрелки справа от названия.

При наличии нагрузки в нескольких подразделениях одного учебного комплекса учитель может переключиться в журнал другого подразделения в верхнем левом углу.

В верхнем правом углу осуществляется переключение ролей, если их несколько.

| Школа 🖓 🕅 Обучение 🙇                                            | 🖂 🛱 📢 🕐 <b>Я-учитель</b> – Стенин М. В. –                                        |
|-----------------------------------------------------------------|----------------------------------------------------------------------------------|
| ✓ Школа<br>Детский сад ЭЯ ШКОЛА<br>ЦАО, Красносельский · Москва | Завуч<br>Учитель<br>Журнал Чаты АРМ Класс Тесть Администратор Ісание<br>Родитель |
| 🖀 Классный журнал 🗸 Журнал КР Дом                               | машняя работа Председатель мо                                                    |
| Пятница, 4A 4Б 4В 4Г 8A 8В 9 9A 9<br>10 ноября                  | <sup>иб 9в 11</sup><br>Классный журнал 🗸 — Журна-                                |
| Расписание на 🗰 10 ноября                                       | <ul> <li>Надомное обучение</li> <li>В Журнал ДО</li> </ul>                       |
| Пятница                                                         | 🔳 Журнал ГПД                                                                     |
| 09:00-09:40                                                     | 🗐 Журнал дополнительных занятий                                                  |
| 10:00-10:00                                                     | 🗐 Зачетная книжка                                                                |
| 2 11 История                                                    | 🗐 Модульные курсы                                                                |
|                                                                 | З Журнал индивидуальных занятий                                                  |

При входе в систему Вы попадаете на главную страницу, где отображено Ваше расписание на текущий день. Нажав на дату, можно выбрать расписание на другой день.

Прямо из расписания можно осуществить переход в журнал, кликнув на название предмета.

| 🚷 Клас               | сный журнал     | Журнал | KP | Домашняя работа |
|----------------------|-----------------|--------|----|-----------------|
| Среда,<br>18 августа | 9 9A 9Б         | 11A    |    |                 |
|                      |                 |        |    |                 |
| Расписание н         | іа 🛗 18 августа | 3      |    |                 |
| Среда                |                 |        |    |                 |
| _<br>1 95 Алгеб      | ра              |        |    |                 |

Под расписанием расположен раздел «Напоминания», где по кнопке «Актуальные» отобразятся напоминания, по которым не сделана отметка о завершении. Для просмотра всех напоминаний нужно кликнуть на кнопку «Все».

| Напоминания | актуальные | все    |        |     |
|-------------|------------|--------|--------|-----|
| Дата: 📋     |            | Текст: | Сохран | ить |
|             |            |        |        |     |

У учителей, являющихся классными руководителями, далее следует раздел «Записки о пропуске занятий» (если данный функционал включен администрацией школы), в котором содержатся записки, отправленные родителями с сообщениями о пропуске ученика занятий в школе. Можно посмотреть и подтвердить актуальные записки, либо перейти по кнопке «Все» в раздел, где список всех таких заметок по классу.

| Записки | о пропуске заня | ЯТИЙ актуальные все                   | ]                                                                                                    |                   |                 |
|---------|-----------------|---------------------------------------|----------------------------------------------------------------------------------------------------|-------------------|-----------------|
|         | Причина         | Ученик                                | Примечание                                                                                                    | Период отсутствия | Состояние       |
| Новое   | Другое          | Манжелий А. В.<br>2 Соболевская Ю. В. | Доброе утро! В связи с<br>экзаменом в муз.школе<br>прошу отпустить Манжелий<br>Настю сегодня, 23 мая, после<br>4-го ухока. | 23.05             | Не подтверждено |

Еще ниже у классных руководителей отображаются **пропуски уроков**, у которых не указана причина отсутствия (по болезни/уважительная/неуважительная). Чтобы указать причину пропуска, выберите мышкой необходимые пропуски, затем укажите их.

Неотмеченные пропуски уроков

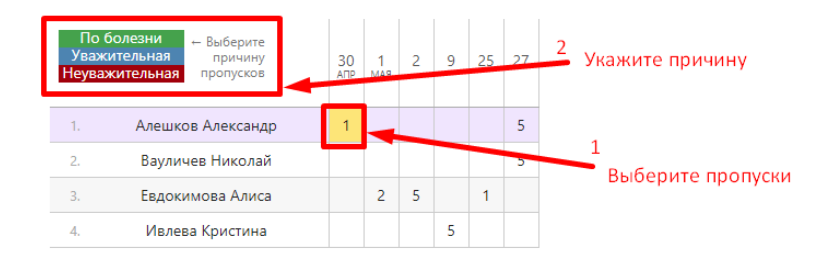

В случае, если завучем на ближайшие дни запланирована проверка журналов, под таблицей с пропусками будет выведена информация о предстоящей проверке. Эта информация отобразится, если в план проверки включены журналы ваших классов.

# Проверки журналов

| Дата               | Тема, Цель проверки                                                                                         |
|--------------------|----------------------------------------------------------------------------------------------------|
| 31 июля 2019<br>г. | №5 Заполнение журнала<br>Цель проверки: Полнота заполнения<br>Классы: 1А, 2Б, ЗА, 4А, 4Б, 4Г, 9АБ, 10А, 11А |

Далее на странице расположены замечания по ведению классного журнала и журналов ДО. По умолчанию выведены актуальные замечания, которые Вам нужно устранить, также можно перейти в раздел для просмотра всех замечаний.

| Замечания по ведению                                                                      |         |                |                      |             |                       |  |  |  |
|-------------------------------------------------------------------------------------------|---------|----------------|----------------------|-------------|-----------------------|--|--|--|
| Фильтр:                                                                                   | Bce (0) | Актуальные (0) | Ожидают проверки (0) | Новые (0)   | Проверены завучем (0) |  |  |  |
|                                                                                           |         |                | За                   | мечаний нет |                       |  |  |  |
| Замеча                                                                                    | ния по  | ведению ДО     |                      |             |                       |  |  |  |
| Фильтр:                                                                                   | Bce (0) | Актуальные (0) | Ожидают проверки (0) | Новые (0)   | Проверены завучем (0) |  |  |  |
|                                                                                           |         |                | Заг                  | мечаний нет |                       |  |  |  |
| Важное объявление                                                                         |         |                |                      |             |                       |  |  |  |
| <ul> <li>с 5 июня по 31 августа</li> <li>КТП 🖉 ХОтметить прочитанным и закрыть</li> </ul> |         |                |                      |             |                       |  |  |  |

# коммуникации

На верхней черной панели доступны различные сервисы для коммуникации с другими пользователями:

| 왕 🖺 Обучение 🖾 | ⊵5 ( | iii | £Ĵ | ? | Я – учитель 🗸 | Николаева В. С. 🗸 |
|----------------|------|-----|----|---|---------------|-------------------|
|----------------|------|-----|----|---|---------------|-------------------|

«Люди» - раздел, где можно посмотреть списки сотрудников школы, учеников и родителей, факт регистрации в системе, дату и время последнего посещения.

| Школа 🗸 😤 🔣 Обучение 🗐                                                                                                    | 🖂 🛱 📢 🥐 Я-завуч - Стенин М. В                                                                                   |
|----------------------------------------------------------------------------------------------------|----------------------------------------------------------------------------------------------------|
| Добрая школа<br>ЦАО, Красносельский · Москва                                                                                                    | <ul> <li>Шерекски страна</li> <li>Журнал Чаты АРМ Завуч</li> <li>Тесты Портфолио</li> <li>Расписание</li> </ul> |
| 希 Администрация Специали                                                                                                    | сты Учителя Обучающиеся и родители                                                                              |
| 105 5A 10A 105                                                                                                    |                                                                                                    |
| Список Фотографии Зачисление в груп                                                                                                    | ы                                                                                                    |
| Обучающиеся и родители<br>• 10Б<br>▲ Антонов Антон ☑ ☑<br>▲ Николаева Вера Сергеевна ☑                                                            | 14.07.2022 ()                                                                                                   |
| '. 💄 Родитель Родитель Родитель 🖂<br>💄 Слимов Никита Алексеевич 🖂                                                                                 | Х<br>Последние действия                                                                                         |
| <ol> <li>2. Родители не зарегистрировались.</li> </ol>                                                                                            | 16:35 дневник<br>16:35 журнал отметок                                                                           |
| <ul> <li>В Петров Петр №</li> <li>Николаева Вера Сергеевна №</li> <li>Родитель Родитель Родитель №</li> <li>Слимов Никита Алексеевич №</li> </ul> | <b>3 февраля 2022</b><br>10:36 дневник<br><b>12 августа 2021</b><br>18:52 дневник<br>18:52 журнал отметок       |

Часто актуальные объявления выводятся сразу при входе в систему.

| Важное объявление                                        |                                  |
|----------------------------------------------------------|----------------------------------|
| <ul> <li>с 5 июня по 31 августа</li> <li>КТП </li> </ul> | × Отметить прочитанным и закрыть |

Если Вы хотите прочитать или написать объявление, переключитесь в раздел объявлений в верхнем правом углу страницы.

|                                      |                                    |                            | l 🗎 🔂                                | ? я                          | – учитель 🗸 ╞                 | Стенин М. В. 🗸     |                    |
|--------------------------------------|------------------------------------|----------------------------|--------------------------------------|------------------------------|-------------------------------|--------------------|--------------------|
|                                      |                                    | <b></b>                    |                                      | ~                            | Ģ                             |                    |                    |
|                                      | Журнал                             | Чаты                       | АРМ Класс                            | Тесты                        | Портфолио                     | Расписание         |                    |
| Создать объявление                   | Просмотр объя                      | авлений                    |                                      |                              |                               |                    |                    |
| Объявления                           |                                    |                            |                                      |                              |                               | Ø                  | Создать объявление |
| с 14 мая по 31 мая<br>•Портфоли      | 0                                  |                            |                                      |                              |                               |                    |                    |
| Уважаемые коллеги                    | 1!                                 |                            |                                      |                              |                               |                    |                    |
| Напоминаю о необ<br>школьные меропри | ходимости внес<br>1ятия, тематичес | ти информа<br>ские недели, | цию об активност<br>проектная деятел | ях учеников<br>ьность, сорея | в Портфолио: оли<br>внования. | мпиады, экскурсии, |                    |

Для публикации своего объявления нажмите «**Новое объявление**». Перед вами появится форма, где необходимо указать тему, срок актуальности, ввести текст объявления, выбрать класс и группу получателей: администрация, учителя, родители, ученики.

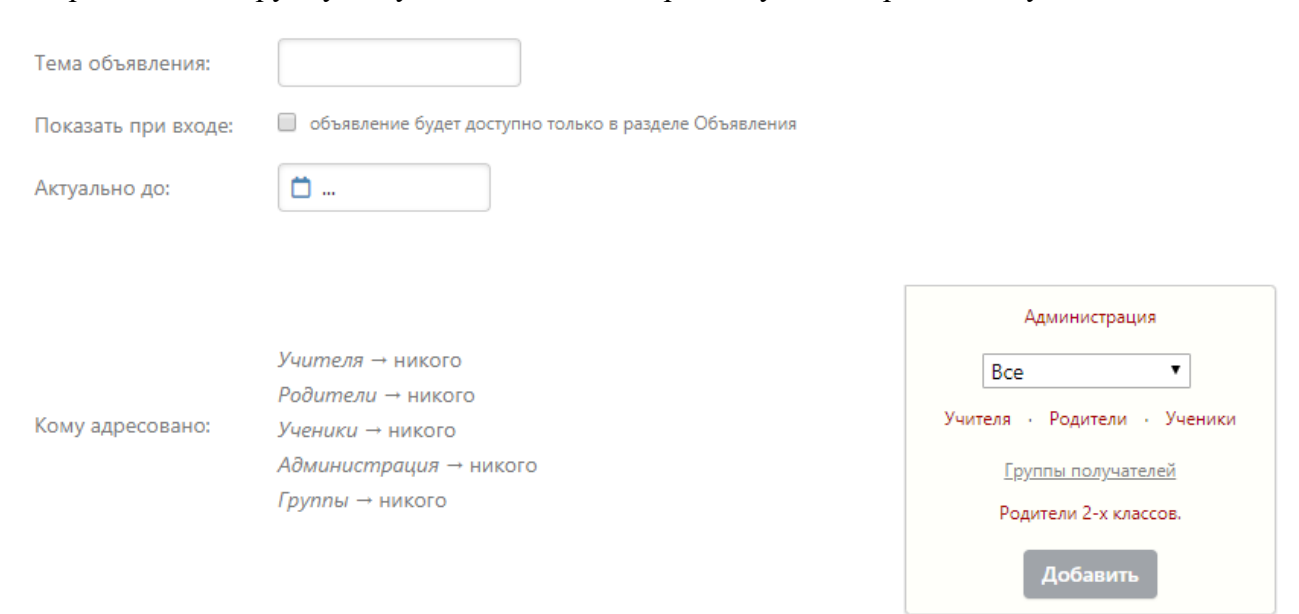

Если вы хотите прикрепить файл или ресурс из <u>электронной библиотеки</u>, нажмите на ссылку под текстом объявления и выберите файл с компьютера.

|          | Отправить                | Отм |
|----------|--------------------------|-----|
| Ресурсы: | <u>Прикрепить ресурс</u> |     |
| -        |                          |     |
| Файлы:   | Прикрепить файл          |     |

Также в данном разделе Вы можете прочитать объявления, вывешенные другими преподавателями. Если при создании объявления установить галочку в пункте «Показать при входе», объявление будет доступно на главной странице.

## Сообщения

Если Вы хотите написать сообщение или прочитать полученное, перейдите в раздел «Сообщения» в верхнем правом углу страницы.

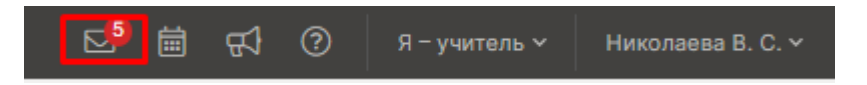

В разделе несколько вкладок. Для написания нового сообщения перейдите во вкладку «Написать сообщение», укажите тему, выберите получателей.

| Тема            |                  |                              |
|-----------------|------------------|------------------------------|
|                 |                  |                              |
|                 |                  |                              |
| Получатели      |                  |                              |
| Выберите получа | ателя            |                              |
| Подразделения   | Школа            | Q. Поиск                     |
| Bce             | Администрация    |                              |
| Тест            | Специалисты      |                              |
| Школа           | Учителя          |                              |
| Детский сад     | Кл. руководители |                              |
| Под.группа      | Родители         |                              |
|                 | Ученики          | Баринова Вероника Николаевна |
|                 | Журналы          |                              |
|                 | Группы           |                              |
|                 | Друзья           |                              |

К письму могут быть приложены файлы или ресурсы из библиотеки или из облака.

| Файлы | 🖉 Прикрепить файл | Р                 | есурсы | 🖉 Ресурс  |           |
|-------|-------------------|-------------------|--------|-----------|-----------|
|       |                   |                   |        | 💧 Файлы і | из Облака |
|       | Отправить каждом  | у индивидуально 🕕 |        |           |           |

Перед отправкой большому количеству пользователей можно активировать опцию «Отправить каждому индивидуально». В этом случае получатели не увидят, кому еще было отправлено данное письмо, и ответить смогут только вам лично.

Все получатели сгруппированы в зависимости от их роли в системе и принадлежности к классам (ученики и родители). Вы также можете сформировать собственные группы, включая в них пользователей по своему усмотрению. Для этого перейдите во вкладку «Группы получателей».

| Личные группы получат | <b>елей</b> доступны только вам            | + Добавить группу |
|-----------------------|--------------------------------------------|-------------------|
| test-adm              | <b>25</b> : Артурия А.П, Комаров А.В и др. |                   |
| Тест-школа-специалист | <b>21</b> : Фамилия И.О                    |                   |

Все полученные и отправленные сообщения содержатся в отдельных вкладках, где их можно фильтровать по отправителю/получателю, дате. Поставив галочку рядом с сообщением, вы активируете дополнительные опции: отметить как прочитанное/непрочитанное, удалить.

| Написать сообщение                                  | Полученные    | Отправленные   | Группы получателей | Корзина |                   |            |
|-----------------------------------------------------|---------------|----------------|--------------------|---------|-------------------|------------|
| 🔲 🔌 Отметить как і                                  | непрочитанные | Э Отметить как | прочитанные 🗍 Уда  | лить    | Все отправители 🗸 | Все даты 🗸 |
| Q Поиск                                             |               |                |                    |         |                   |            |
| <ul> <li>Артурия А. П.</li> <li>Re: тест</li> </ul> |               |                |                    |         |                   | 04.06.2019 |

Удаленные сообщения хранятся во вкладке «Корзина», где при необходимости их можно восстановить.

На открытое сообщение Вы можете дать ответ (как личный, так и всем в списке получателей этого письма), переслать, удалить.

| 🗩 Ответить | 🤲 Ответить всем | Переслать | 盲 Удалить | Просмотреть без цензуры |
|------------|-----------------|-----------|-----------|-------------------------|
|            |                 |           |           |                         |

Если в сообщения содержится ненормативная лексика, нецерзурные слова будут скрыты, однако при помощи кнопки «Просмотреть без цензуры» можно отобразить исходный вариант сообщения.

В разделе «**Настройки**» Вы можете настроить получение сообщений из журнала на свою электронную почту, свою подпись и отмечать сообщения прочитанными при их открытии в электронной почте.

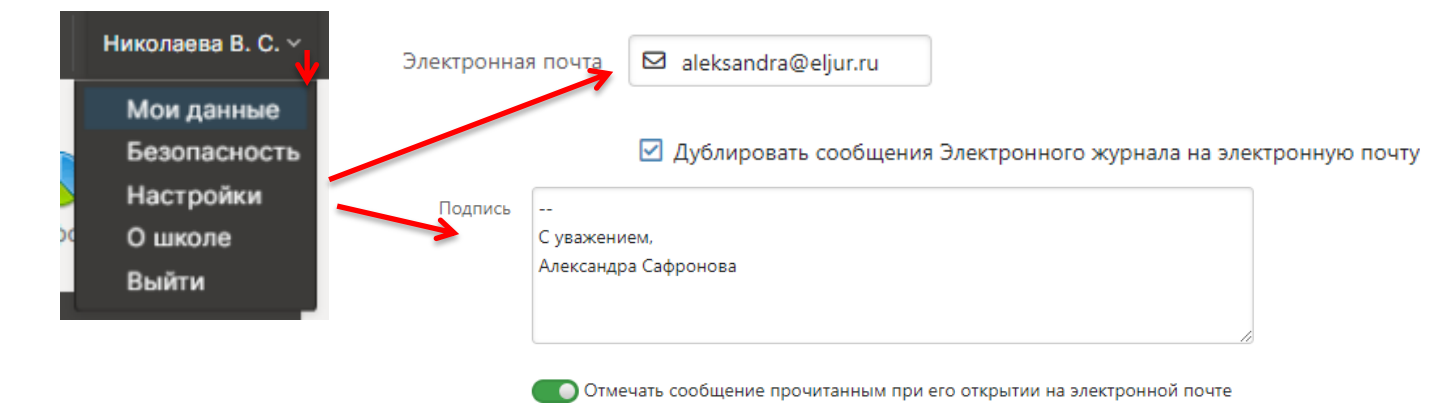

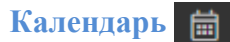

Раздел, в котором можно отмечать как личные, так и общешкольные события.

В разделе будет доступен личный календарь, а также те календари, доступ к которым будет открыт по решению администрации школы.

В личном календаре вы можете отмечать события и ставить задачи для себя. Прочие календари используются для уведомления и приглашения разных пользователей (педагогов, учеников, родителей) на публичные мероприятия. Обо всех изменениях в календарях Вы будете оповещены в форме сообщений.

При добавлении событий указывается название события, описание (при желании), дата и время, участники, обязательно или нет присутствие участников, ответственный за мероприятие. Выбор участников аналогичен выбору получателей сообщения в разделе Сообщения.

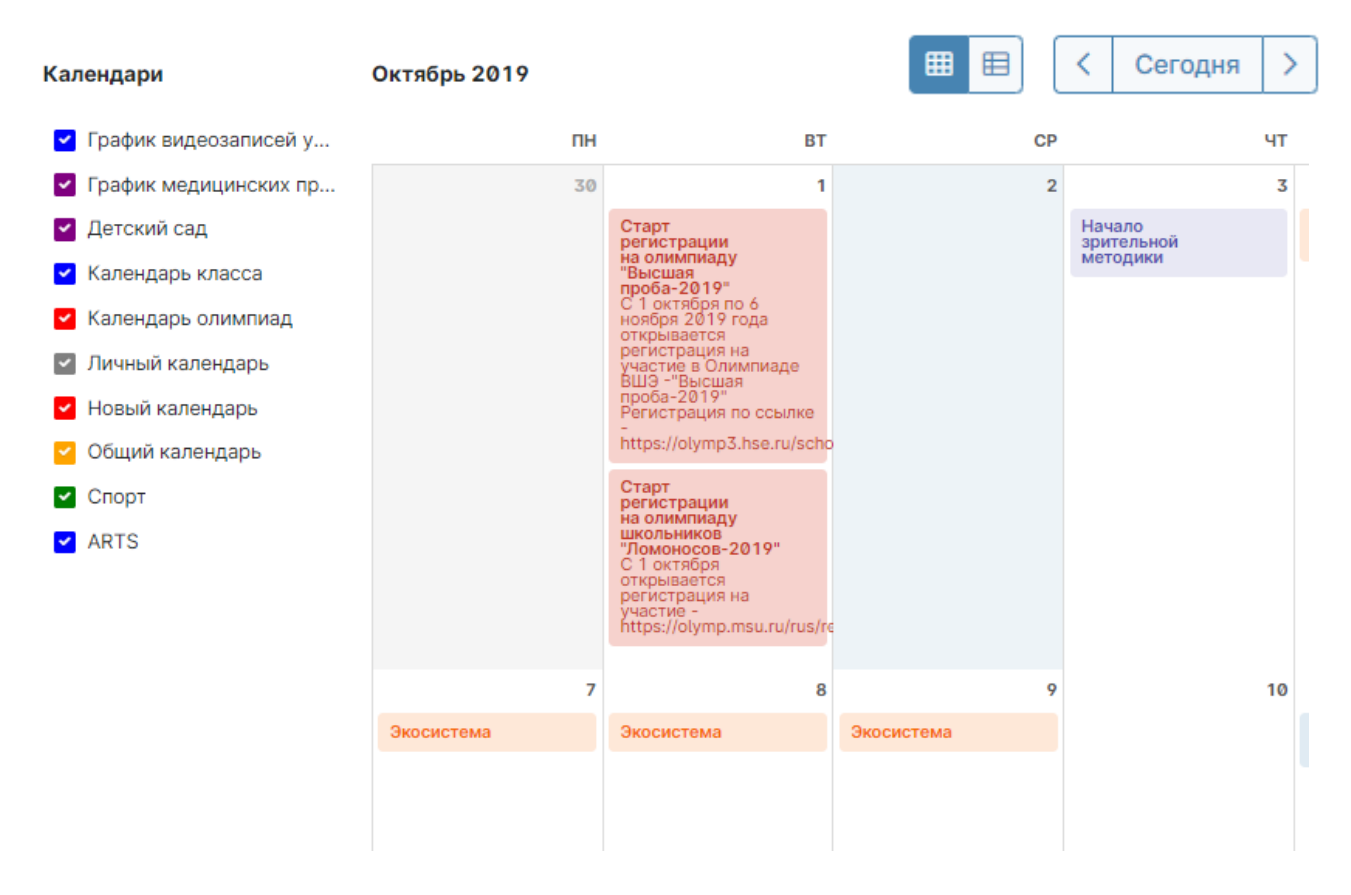

Переключение месяцев осуществляется над календарем справа.

Посмотреть события календаря можно в виде списка:

| Ок | гябрь 201 | 9                   |                                                       |       |                      |                | Сегодня >                            |
|----|-----------|---------------------|-------------------------------------------------------|-------|----------------------|----------------|--------------------------------------|
|    | Число     | Время               | Название                                              | Место | Целевая<br>аудитория | Ответственный  | Кто и когда<br>ввёл<br>информацию    |
|    | 1         | 09:00<br>_<br>10:00 | Старт регистрации на олимпиаду "Высшая<br>проба-2019" |       |                      | Гордеева Л. Э. | Гордеева Л.<br>Э., 8 октября<br>2019 |

# ЭЛЕКТРОННЫЙ ЖУРНАЛ

Раздел «Журнал» доступен в верхнем правом углу страницы. В данном разделе проводится работа с классным журналом, учет выполнения домашних работ, учет посещаемости учащихся. Также в данном разделе доступен всесторонний анализ успеваемости и посещаемости.

|        | <b></b> | <u>.</u>  | ~     | Ģ         | <b>.</b>   |
|--------|---------|-----------|-------|-----------|------------|
| Журнал | Чаты    | АРМ Класс | Тесты | Портфолио | Расписание |

#### Работа с классным журналом

Выберите нужный класс в списке под черной панелью. После выбора нужного класса в правой части меню со списком классов появятся предметы, которые вы в нем преподаете.

| 希 Классный журнал V <b>Журнал</b> КР Домашняя работ                                                                                                    |                                                               |
|----------------------------------------------------------------------------------------------------|---------------------------------------------------------------|
| 1A<br>Оклассе 18 3А 35 38                                                                                                    | Предметы, которые вы преподаёте Музыка Все предметы           |
| 2 Оценки Уроки Итоговые Успеваемость Аналитика Цели 🖻                                                                                                  | События Пометки Записки Замечания Онлайн-уроки < III триместр |
| Музыка → Все оценки ✓                                                                                                    | Обновить даты Оценки Д/З на сегодня Задать Д/З 🕞 🛞            |
| Чтобы внести оценки в журнал, кликните мышкой в нужную клетку или нажмите кнопку «<br>Вы можете <mark>выделить оценки, просмотренные родителями</mark> | ценки»                                                        |

## ВНИМАНИЕ!

Если Вы являетесь завучем или классным руководителем в данном классе, Вам также доступен список всех предметов класса. Редактирование журнала завучем или классным руководителем по предметам других учителей допускается по предварительной настройке завуча в разделе «АРМ Завуч».

Для каждого предмета в классе журнал состоит из нескольких страниц:

🕒 Отметки Уроки Онлайн-уроки Итоговые Успеваемость Аналитика Цели 🕑 События Пометки Записки

• Замечания по ведению журнала (!) – здесь отобразятся замечания, которые оставит завуч;

• Отметки – левая страница бумажного журнала, является основной страницей и позволяет выставлять текущие и итоговые отметки, записывать домашнее задание и тему урока, записывать замечания в дневники;

• *Уроки* – правая страница бумажного журнала, содержит темы уроков и домашнее задание;

- Онлайн-уроки сервис для дистанционного проведения уроков, подробнее здесь;
- Итоговые сводная таблица итоговых отметок по предмету;
- Успеваемость отчет по успеваемости по предмету в классе;
- Аналитика график, строящийся соответственно качеству обучения в классе;

• **Цели** – демонстрация на графике, ученики каких учебных групп имеют показатели на уровне поставленных целей (плановые отметки), ниже или выше цели, работает при формировании индивидуальных учебных планов;

• События – журнал событий, в котором отражаются все действия учителя (добавление, удаление и редактирование данных с указанием фамилии учителя, сделавшего изменения, а также учеников, которых изменения затронули);

• *Пометки* – пометки учителя, которые он может ставить вместе с отметкой, например, напоминание о том, что ребёнок не принёс домашнюю работу. При желании пометка может заменяться отметкой;

• Записки – информация о пропуске занятий учеников, оставленная родителями или завучем, кл. руководителем, иным сотрудником школы;

• Замечания – содержит все замечания, записанные в дневники учащихся на данном уроке.

Последовательно рассмотрим все разделы.

#### Замечания по ведению журнала

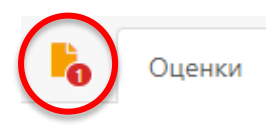

Если завуч оставил замечания в журнале, Вы увидите его на странице слева от вкладки «Отметки».

Математика

Нажмите на желтый значок, и перед Вами откроется окно, в котором будут перечислены все неисправленные замечания. Если вы исправили замечние, нажмите на галочку рядом текстом.

|                        | Замечания по ведению | × |
|------------------------|----------------------|---|
| Сегодня:               |                      |   |
| Выставить оценки! (Арт | урия А. П.)          |   |
|                        | 1                    |   |

Отметьте, если вы исправили это замечание

Замечание и галочка станут зелеными, а при следующем входе в раздел замечаний исправленного замечания в списке не будет.

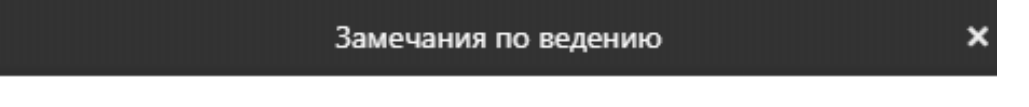

Все замечания устранены.

# ВНИМАНИЕ!

Данный функционал доступен только при подключении дополнительного модуля «APM Завуч».

## Отметки

Это стандартная таблица со списком учеников и датами для выставления отметок. При загрузке журнал автоматически "прокручивается" до сегодняшней даты (или даты последнего урока). В случае если уроков в текущем периоде обучения было много, и не все отметки могут быть одновременно отражены в таблице, то можно прокручивать страницу журнала – от более поздних к более ранним урокам и обратно – с помощью стрелочек "влево" (назад) и "вправо" (вперед).

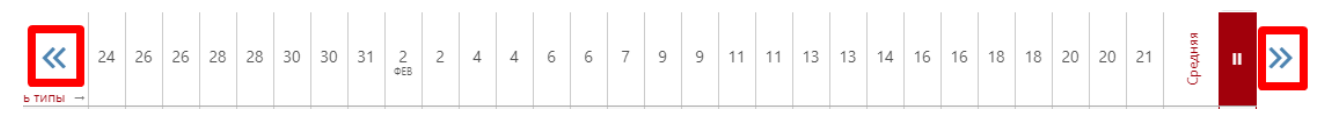

# ВНИМАНИЕ!

Столбцы с числами в журнале появляются автоматически в соответствии с расписанием и заменами. Если числа не проставлены или проставлены, но неправильно, воспользуйтесь кнопкой Обновить даты. Если это не помогло, в расписании есть ошибки или оно не введено. Обратитесь по поводу данной проблемы к куратору электронного журнала в школе, либо к завучу.

Если Вы ведете в нескольких подгруппах класса, Вы можете переходить из журнала одной группы в журнал другой.

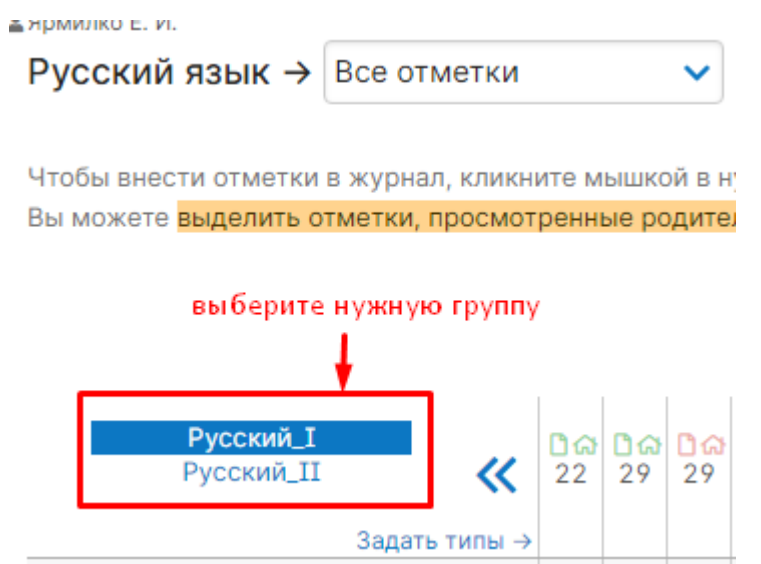

#### Выставление отметок

Выставлять отметки в журнал можно как с клавиатуры, так и с помощью мышки.

#### Выставление отметок мышкой

Нажмите красную кнопку «Отметки» в верхнем правом углу страницы журнала. В появившейся панели отметок выберите нужную, символ пропуска урока «Н» или ластик (выбранная кнопка подсвечена желтым цветом).

|   | Обновить даты | Отметки | Д/З на сегодня |    |
|---|---------------|---------|----------------|----|
| ы | 0 3A4         | H 1     | 2 3 4          | IC |
|   | 5             |         |                |    |

Для выставления выбранной отметки в журнал просто щелкните мышкой в нужную клетку журнала – отметка тут же появится в данной клетке. Для повторного выставления той же самой отметки в другую клетку также просто щелкните в нее.

Для исправления ошибочно выставленной отметки используйте кнопку ластик. Если ученик исправил какую-то отметку, Вы можете просто поставить новую отметку поверх старой; при таком исправлении родитель увидит, что его ребенок исправил свою отметку. После завершения выставления отметок мышкой для закрытия панели отметок нажмите на красный крестик в ее верхнем правом углу.

## Выставление отметок с клавиатуры

Если Вы нажмете в любую клетку журнала при закрытой панели отметок, выбранный столбец подсветится зеленым, а в клетке появится курсор для выставления отметок с клавиатуры. Теперь выставлять отметки вы можете, используя цифры или букву «*H*» на клавиатуре, а для передвижения по клеткам журнала – клавиши стрелок: *«вверх», «вниз», «вправо», «влево»*. Если Вы допустили ошибку, Вы можете исправить ее, используя клавиши «*Backspace»* и *«Delete»* как при редактировании обычного текста. При вводе недопустимой отметки система предупредит Вас об этом и попросит ее исправить.

# ВНИМАНИЕ!

При вводе отметок с клавиатуры вы можете выставлять двойные отметки через дробь «/» и отметки с плюсом, минусом или точкой. Например, «4/5», «5–», «4+», «3.»

Перечень отметок, допустимых для выставления в журнал, устанавливается администратором журнала школы (возможно добавление индивидуальных перечней отметок для разных классов и предметов).

Если Вы выставите две отметки в одну клетку без пробелов и знаков, например, "35", то отметка считается как средняя арифметическая из двух выставленных отметок (в данном случае (3+5)/2=4), это нужно для обозначения исправления отметки (отработки).

По такому же принципу «H5» - означает, что ученик отсутствовал, а после написал работу или отработал данный урок, получив при этом «5».

Двойные отметки, записанные через косую черту «/», считаются как две отдельные отметки. Если учитель хочет поставить две отметки за один урок, но при этом не может выставить их через дробь, то он должен создать дополнительный столбец. О том, как его создать, читайте ниже.

Для завершения ввода отметок с клавиатуры нажмите клавишу Enter или кнопку «Сохранить» на панели над журналом.

#### Дополнительные столбцы

Если за один урок необходимо поставить несколько отметок, вы можете добавить дополнительные столбцы с текущей датой. Для этого нужно навести курсор на дату урока и нажать на появившуюся над столбцом стрелочку. Для удаления ненужного дополнительного столбца щелкните в него мышкой, как для выставления отметок с клавиатуры и нажмите кнопку «Удалить столбец» на появившейся панели.

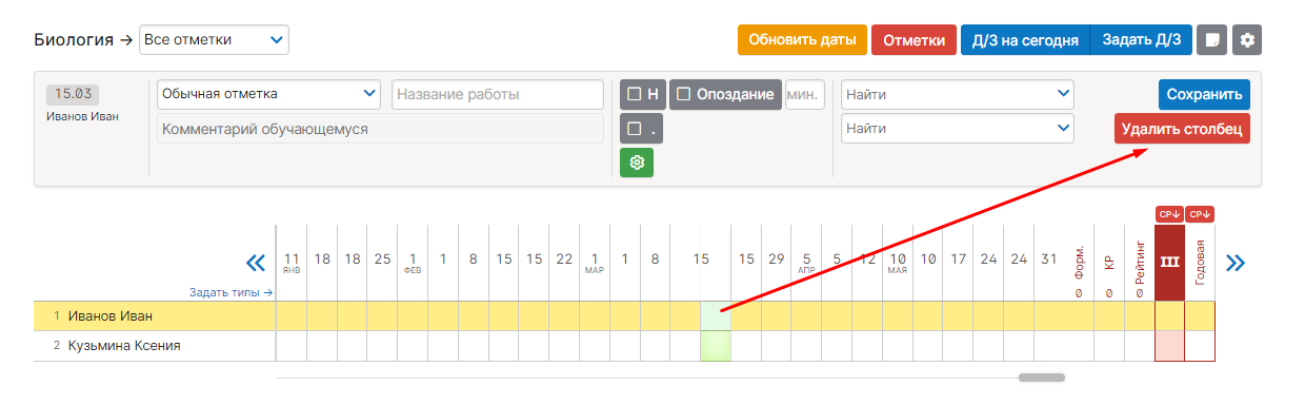

#### Лишние столбцы сиреневого цвета

9 9 3 4

29

2 Иванов Иван

4 Петров Петр

3 Кузьмина Ксения

В случае изменения расписания «задним числом» в журнале могут появиться сиреневые столбцы. Такое происходит, если по расписанию урок был, за него были выставлены отметки, затем урок был убран из расписания, а внесенные ранее данные остались, они и отображаются в сиреневых столбцах. Учитель может перенести отметки на даты, соответствующие измененному расписанию, затем удалить все данные из сиреневых столбцов, обновления столбцы после страницы пустые сиреневые пропадут.

н

|                 | i        | i    | i        | 1 |    |    |           |    |    |     |    |    |    |           |          |           |       |     |         |
|-----------------|----------|------|----------|---|----|----|-----------|----|----|-----|----|----|----|-----------|----------|-----------|-------|-----|---------|
|                 | 29<br>MA | 30   | 5<br>АПР | 6 | 12 | 13 | 10<br>мая | 11 | 17 | 18  | 24 | 25 | 31 | 29<br>MAP | 5<br>апр | 10<br>мая | форм. | Ą   | Рейтинг |
| Задать тип      | ы → МО   | й кр | ПР       |   |    |    |           |    |    | Д/З |    |    |    |           |          |           | 0     | 0   | 0       |
| 1 Антонов Антон | 5 10     | 8    | 7        | 4 |    |    |           |    |    | 97  |    |    |    | 30        | 5        | 5         | 7.0   | 8.0 | 15.0    |

Вам необходимо перенести отметки из уроков вне расписания и после этого обновить страницу.

5 4

4

срψ

ш

4

4

4

3

9.0 4.0

0.0 0.0

12.0 9.0 21.0

5.0

0.0

5

20

#### Типы отметок

В журнале у любого столбца вы можете указать тип проставленных в него отметок: обычная, контрольная работа, тестирование и др. Для задания типа нажмите на знак «+», который появляется под датой урока, и выберите доступный тип отметки.

|                   |               |           |    |          |    |    | 1              | . на             | вест      | и ку | рсор <b>под</b> | дат   | y, – |   |
|-------------------|---------------|-----------|----|----------|----|----|----------------|------------------|-----------|------|-----------------|-------|------|---|
|                   |               | i         | i  | i        | i  |    | . 4            | тобі             | ывь       | бра  | ть тип          |       |      |   |
| перечень всех тиг | юв отметок    | 29<br>MAP | 30 | 5<br>АПР | 6  | 12 | <b>≥</b><br>13 | <b>10</b><br>мая | 11        | 17   | 18              | 24    | 25   | 3 |
|                   | Задать типы → | иой       | KP | ПР       | KP |    | +              |                  |           |      | Д/З             |       |      |   |
| 1 Антонов Антон   | Q             | 10        | 8  | 7        | 4  | ſ  | 1              |                  |           |      | 97              |       |      |   |
| 2 Иванов Иван     |               | 9         | 9  | 3        | 4  |    | KP             | 2                | . вы<br>Н | брат | гь нужнь        | ий ти | IN   | 1 |
| 3 Кузьмина Ксения | 1             | 29        | 4  | 5        | 4  |    | ПР             |                  |           |      |                 |       |      |   |
| 4 Петров Петр     |               |           |    |          |    |    | РУ<br>МОЙ      |                  |           |      |                 |       |      |   |
|                   |               |           |    |          |    |    |                |                  |           |      |                 |       |      |   |

Если Вы проставляете отметки при помощи клавиатуры, задать тип, а также указать название работы и оставить персональный комментарий к отметке конкретного ученика можно в меню, которое появляется вверху над списком учеников в момент проставления отметок.

| Николаева В. С.      |                                                                  |          |     |     |                  |     |      |     |      |     |      |    |    |    |         |      |
|----------------------|------------------------------------------------------------------|----------|-----|-----|------------------|-----|------|-----|------|-----|------|----|----|----|---------|------|
| Алгебра →            | Все отметки                                                      |          | ~   | ·   |                  |     |      |     |      |     |      |    |    |    |         |      |
|                      | Все отметки                                                      |          |     | 1   |                  |     |      |     |      |     |      |    |    |    |         |      |
| 27.04<br>Петров Иван | Контрольная<br>Проверочная<br>Работа на уроке<br>Самостоятельная | раб      | ота | цем | <b>у</b><br>иуся |     | lasi |     |      |     |      |    |    |    |         |      |
| Алгебра → Во         | се отметки                                                       |          | •   |     |                  |     |      |     |      |     |      |    |    |    |         |      |
| 27.04                | Обычная отметка                                                  | 1        |     |     | ~                | Ирр | ацис | нал | ьные | ypa | внен | ия |    | н  |         | Опоз |
| Петров Иван          | Молодец!                                                         |          |     |     |                  |     |      |     |      |     |      |    |    | 3  |         |      |
|                      |                                                                  |          |     |     |                  |     |      |     |      |     |      |    |    | i  | i       |      |
|                      | Задать тиры ->                                                   | 5<br>АПР | 6   | 7   | 12               | 13  | 14   | 19  | 20   | 21  | 26   | 27 | 28 | M/ | 5<br>\я | 4    |
| 1 Петров Иван        | 4                                                                |          |     |     |                  |     |      |     |      |     |      | 5  |    |    |         |      |
| 2 Петров Петр        | 0                                                                |          |     |     |                  |     |      |     |      |     |      |    |    |    |         |      |
|                      |                                                                  |          |     |     |                  |     |      |     |      |     |      |    |    |    |         |      |

27.04 · Иррациональные уравнения и неравенства

Все названия работ, указанные Вами в журнале, будут отображаться под ним с указанием даты урока. Если же Вы оставите комментарий к отметке - в верхнем левом углу ее клетки появится красный треугольник, сигнализирующий о наличии комментария.

После наведения курсора мыши на такую клетку у Вас отобразится записанный комментарий.

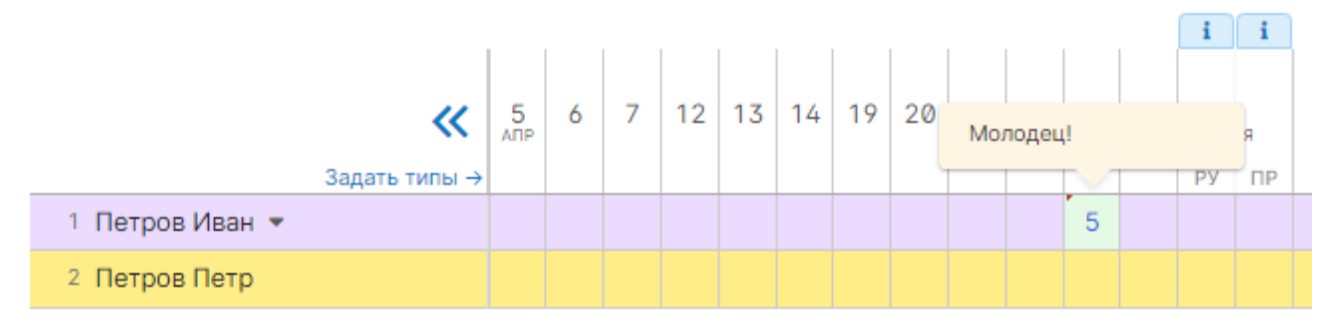

Помимо комментария к отметке учитель может написать комментарий, относящийся непосредственно к ученику, нажав на значок справа от фамилии и имени ученика. Этот комментарий увидят родители и администрация школы. Также можно оставить напоминание, которое будет доступно только Вам.

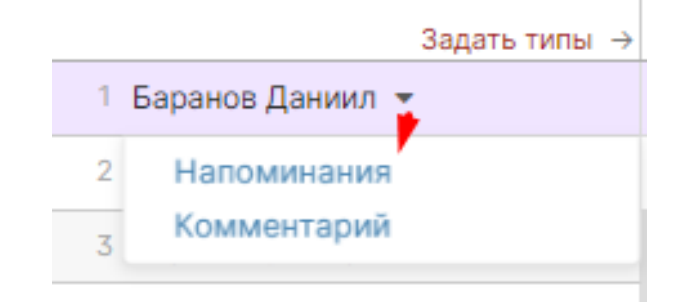

#### Редактор типов отметок

Типы отметок для своего предмета учитель формирует самостоятельно на странице «Задать типы». Для добавления типа нажмите «Добавить новый тип» и заполните предложенные поля – тип сохранится автоматически. Для удаления типа – нажмите на кнопку за знаком «корзинки».

| Англ. яз.: Типы отметок      |       |     | Копирован                   | ие типов | Создать из прошлого года |
|------------------------------|-------|-----|-----------------------------|----------|--------------------------|
| Название типа                | Сокр. | KP? | Подчиняться<br>градации (i) | Цвет     | Bec                      |
| Общешкольные типы отметок    |       |     |                             |          |                          |
| Личные типы отметок          |       |     |                             |          |                          |
| 🛈 Контрольная                | КР    | ~   | ~                           | ~        | 2 +                      |
| + Добавить новый тип отметок |       |     |                             |          |                          |

## ВНИМАНИЕ!

Помимо возможности сформировать свой перечень типов отметок, у учителя могут отображаться и уже готовые типы работ или наборы вес-цвет, сформированные администрацией для всей школы, либо для отдельных методических объединений. Их нельзя удалить или изменить.

При добавлении типа необходимо указать полное и сокращенное названия работы, ее цвет и вес. Если работа является контрольной, необходимо поставить галочку в поле «КР?», в этом случае система сможет рассчитывать средний балл отдельно по контрольным работам, что может быть учтено учителем, например, в случае спорной отметки за учебный период.

«Подчиняться градации» - настройка цветов для отметок в дневнике обучающихся и родителей. При ее включении отметки в дневниках будут цвета в соответствии с палитрой,

настроенной отдельно администрацией школы (при стандартной настройке хорошие отметки зеленых оттенков, плохие – в красных оттенках). Это позвонит обучающимся и родителям сразу обращать внимание на то, хорошая ли отметка или плохая. У учителя при этом отметки останутся того цвета, который задан при настройке типа.

При помощи кнопки «Копирование типов» типы отметок, созданные для одного класса, можно скопировать для других своих классов.

# Копирование типов Ниже вы видите список типов для других ваших уроков Для копирования выберите типы, нажав на них, а после нажните на кнопку "Сохранить". Англ. яз. (ЗА) - Весь класс Ведение тетради (или словаря) вт (вес - 1) Домашняя работа др (вес - 1) Ответ у доски (или на уроке) од (вес - 2)

#### Отметки, просмотренные родителями

Вы можете видеть отметки, просмотренные родителями, с помощью подсвеченной фразы «Выделить отметки, просмотренные родителями». Для этого на нее необходимо нажать. Если вы нажмете на данную фразу еще раз, выделение пропадет.

| Алгебра → | Все отметки | ~ |
|-----------|-------------|---|
|-----------|-------------|---|

Чтобы внести отметки в журнал, кликните мышкой в нужную клетку или нажмите кнопку «Отметки» Вы можете выделить отметки, просмотренные родителями

|                 | 2<br>M      | 9 29   | 29 | 30 | 5<br>АПР | 5  | 6  | 12 |
|-----------------|-------------|--------|----|----|----------|----|----|----|
| Задат           | ь типы → мо | ой мой | 4  | KP | ПР       | РУ | KP |    |
| 1 Антонов Антон | D 1         | 0 30   |    | 8  | 7        | 5  | 4  |    |
| 2 Иванов Иван   | 9           | 20     |    | 9  | 3        | 1  | 4  |    |
|                 |             |        |    |    |          |    |    |    |

#### Вес отметки

Для каждого типа работы Вы можете указать вес. Данный вес используется при расчете среднего балла в журнале. По умолчанию у всех работ вес 1, и система рассчитывает средний балл как среднее арифметическое. Если Вы установите вес какому-либо типу работы, отличный от единицы, система будет рассчитывать средневзвешенный балл. Например: рассмотрим вариант, когда у ученика стоят следующие отметки: 5, 3 (КР), 5. В случае если у всех типов работ задан вес – 1, система посчитает средний балл, как среднее арифметическое – 4.3.

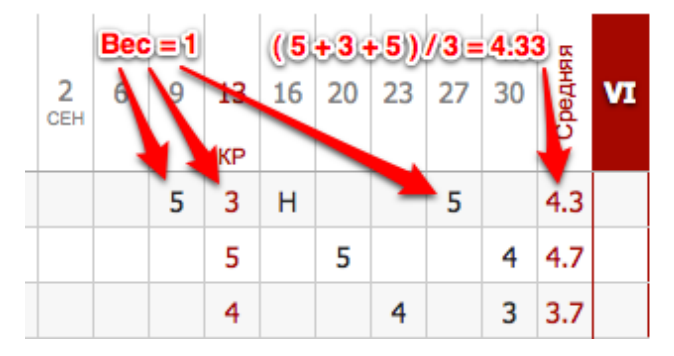

Если же у контрольной работы задать вес 3, средний балл станет равным 3.8.

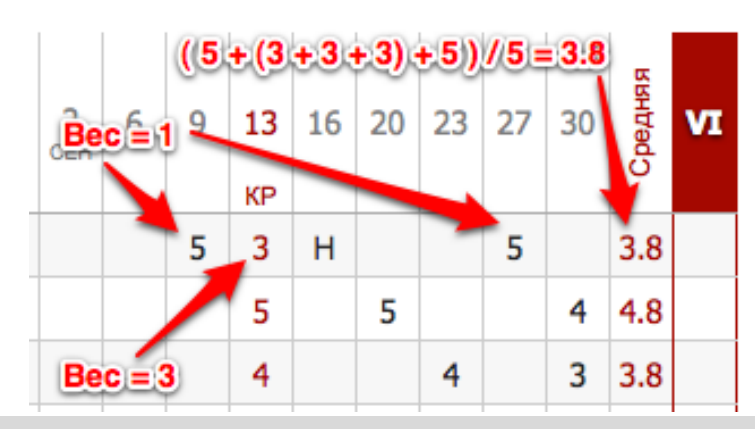

## ВНИМАНИЕ!

При установлении веса отметки больше единицы в дневниках у учащихся рядом с отметками будут пометки «X3», «X2», отражающие вес данной отметки. По решению администрации завучем вывод в дневники учащихся вес отметок может быть отключен.

| анал | из контрольных раоот       |    | _   |
|------|----------------------------|----|-----|
| 谷    | Классный журнал 🗸 🛛 Журнал | KP | Дом |

Все работы, отмеченные как контрольные, отображаются в специальном разделе «**КР**». В этом разделе можно проводить анализ работ с учетом различных показателей, в том числе, с использованием КЭС и КПУ. Подробная информация о работе с данным разделом содержится в отдельной инструкции «<u>Поэлементный анализ контрольных работ</u>».

На странице «**Отметки**» вы также можете посмотреть анализ контрольных работ. Для перехода нужно воспользоваться кнопкой вверху столбца с отметками за контрольную работу.

|                     |      |                                          |                       |   | Г                     | i                      |                       |                        |                               |                       |                       |                        |         |   | CP↓     |
|---------------------|------|------------------------------------------|-----------------------|---|-----------------------|------------------------|-----------------------|------------------------|-------------------------------|-----------------------|-----------------------|------------------------|---------|---|---------|
|                     | Цель | <mark>් ය</mark><br>18<br><sup>MAP</sup> | <mark>ඩය</mark><br>25 | 1 | <mark>ස</mark> ය<br>8 | <mark>රිය</mark><br>15 | <mark>්ය</mark><br>22 | <mark>රිය</mark><br>29 | <mark>С ()</mark><br>6<br>мая | <mark>ይል</mark><br>13 | <mark>රය</mark><br>20 | <mark>රිය</mark><br>27 | Средняя | ш | Годовая |
| Задать типы →       |      |                                          |                       |   |                       | KON                    |                       |                        |                               |                       |                       |                        | -       |   | _       |
| 1 Алешков Александр |      |                                          |                       |   | 5                     |                        |                       |                        |                               |                       | ндз                   | н                      | 5.00    |   |         |
| 2 Вауличев Николай  |      |                                          |                       |   |                       |                        |                       |                        |                               |                       |                       | н                      |         |   |         |
| 3 Галичина Майя     |      |                                          |                       |   |                       |                        |                       |                        |                               |                       |                       |                        |         |   |         |

Откроется меню, в котором указываются все данные по выбранной контрольной работе. В раздел аналитики попадают только те работы, которые в разделе «Задать типы» отмечены галочкой в графе «Контрольная?».

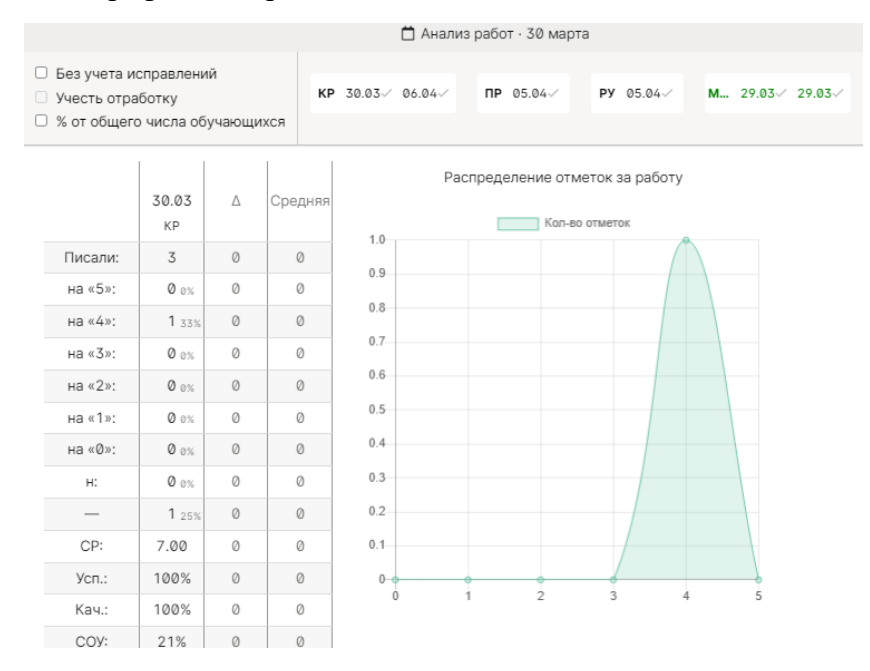

Справа от даты отображаются другие контрольные работы, проводившиеся в классе, а также та контрольная работа, которая была выбрана для анализа изначально. Если они отмечены галочками, то рассчитывается среднее значение по указанным параметрам в графе «Средняя» и  $\triangle$  (разница между значением по текущей контрольной работе и средним значением).

При поставленной галке в пункте «Без учета исправлений» все расчёты будут делаться по первым полученным отметкам.

При добавлении галочки в пункт «Учесть доработку», будут учитываться отметки учеников, отработавших пропуски урока. Учесть доработку можно только в случае, если стоит галочка в пункте «Без учета исправлений». Это актуально в том случае, если учитель хочет проанализировать изначально полученные отметки, а так же отметки, полученные теми учениками, которые изначально отсутствовали, но позднее написали работу (что и считается доработкой).

Все расчеты в анализе контрольных работ производятся относительно количества учеников, писавших работу. Если вам необходимо получить показатели исходя из общего количества учащихся, поставьте галочку в пункте «% от общего числа учащихся».

#### Итоговые отметки

За неделю до конца аттестационного периода (время появления итогового столбца может быть изменено по желанию администрации школы) рядом со столбцом «Средняя» появляется столбец для проставления итоговых отметок. Итоговые отметки выставляются точно так же, как и текущие – с помощью мыши или клавиатуры. Помимо отметок в итоговом столбце вы можете выставить «н/а» для неаттестованных учеников. Также как и к любой отметке в журнале, вы можете оставить комментарий к итоговой отметке.

|                    |          |    |    |    |          |    |    |    |         | С₽↓ |
|--------------------|----------|----|----|----|----------|----|----|----|---------|-----|
| Задать типы →      | 6<br>сен | 13 | 20 | 27 | 4<br>окт | 11 | 18 | 25 | Спелная | ı.  |
| 1 Астапов Никита   |          | 4  |    | 3  |          | 3  |    | 3  | 3.2     | 3   |
| 2 Ауштрас Алексей  | 4        | 5  | 5  |    | 4        |    | 4  | 5  | 4.5     | 5   |
| 3 Белов Павел      |          |    |    | 3  |          | 3  |    | 3  | 3.0     | 3   |
| 4 Булас Алина      | 4        | 4  | 3  |    | 4        |    |    | 4  | 3.8     | 4   |
| 5 Громыко Виктория |          | 3  |    |    | 3        |    |    |    | 3.0     | 3   |
| 6 Захаров Денис    | 4        | 5  |    |    | 4        | 5  | 5  | 5  | 4.6     | 5   |

Чтобы одним щелчком выставить итоговые отметки согласно средним, нажмите на кнопку «**Cpl**», которая находится над столбцом итоговых отметок, и соответствующие отметки появятся автоматически. Возможность ручного редактирования итоговых, их исправление, а также правила аттестации в случае спорных отметок устанавливаются администрацией школы.

|         | СР↓ |
|---------|-----|
| Средняя | п   |
| 3.33    | 3   |

#### Отчет по успеваемости

На основании итоговых отметок на странице «Успеваемость» формируется отчет по результатам аттестации. Для формирования данного отчета необходимо, чтобы итоговая отметка стояла у каждого ученика.

Для того чтобы просмотреть учеников, получивших конкретную отметку, нажмите на интересующую клетку таблицы – появится список учеников.

| Щелкните по показателю | о, чтобы увид | еть список у             | чеников                           |                 |        |     |               |                |                |                |      |
|------------------------|---------------|--------------------------|-----------------------------------|-----------------|--------|-----|---------------|----------------|----------------|----------------|------|
| Учебные<br>периоды     | Bcero         | на «5»                   | на «4»                            | на «З»          | на «2» | н/а | Нет<br>оценки | <b>Усп</b> , % | <b>Кач</b> , % | <b>СОУ</b> , % | Ср   |
| I четверть             | 15            | 5 33%                    | 5 33%                             | <b>5</b> 34%    | 0      | 0   | 0             | 100            | 67             | 67             | 4    |
| II четверть            | 15            |                          | 5.335                             | × <sup>7%</sup> | 0      | 0   | 0             | 100            | 53             | 58             | 3.73 |
| III четверть           | 14            | <b>Успеван</b><br>1. Ауг | <b>от на «5»:</b><br>штрас Алексе | й 👘 🕅           | 0      | 0   | 0             | 100            | 50             | 60             | 3.79 |
| IV четверть            | 14            | 2. 3ax<br>3. Ma          | аров Денис<br>мченко Дани         | )%              | 0      | 0   | 0             | 100            | 50             | 50             | 3.5  |
| Годовая                | 14            | 4. Рад<br>5. Цы          | ченко Валер<br>мбулова Вер        | ия<br>3%        | 0      | 0   | 0             | 100            | 64             | 64             | 3.93 |
| Итоговая               | -             | _                        | -                                 | _               | -      | -   | 14 100%       | -              | -              | -              | -    |

#### Английский язык (Уварова Ж. Д.) / Весь класс

#### Аналитика

Годовая

Итоговая

На основании данных по успеваемости во вкладке «Аналитика» стоится график.

Английский язык ( Уварова Ж. Д. ) : Аналитика

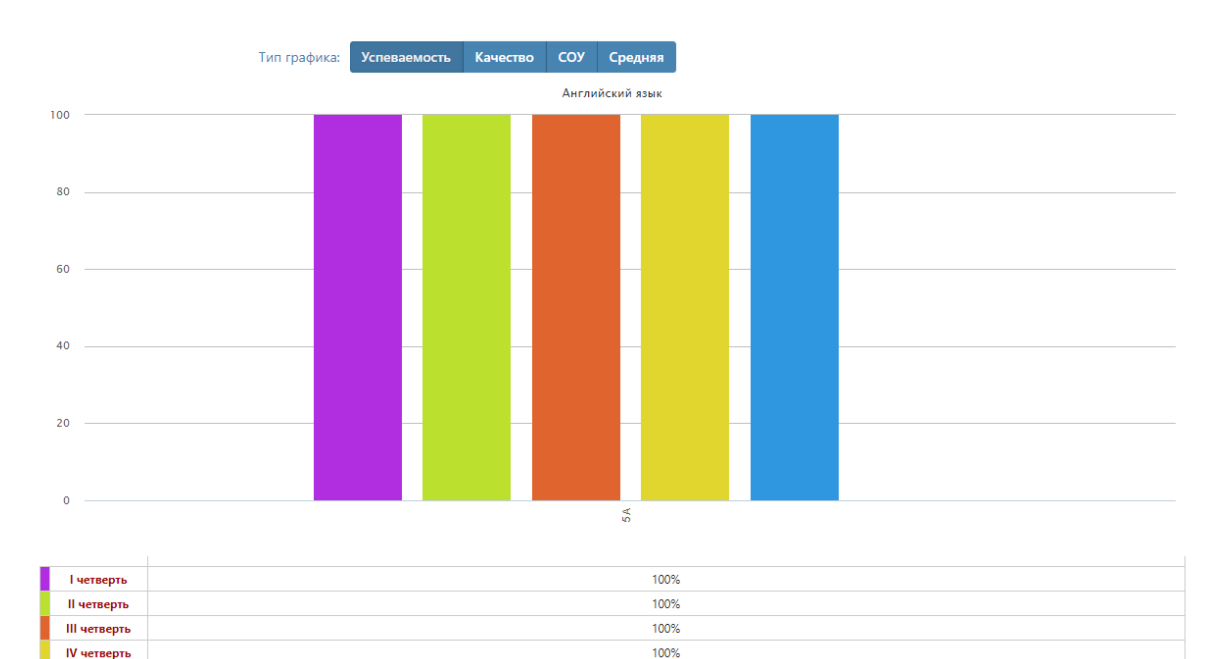

100%

26

# Цели Đ

Демонстрация на графике, ученики каких учебных групп имеют показатели на уровне поставленных целей (плановые отметки), ниже или выше цели. Цели по каждому предмету задаются завучами или самим учащимися при формировании индивидуального учебного плана. Плановые отметки можно отобразить в журнале при помощи дополнительной

настройки на странице «Отметки»

## Алгебра: Достижение цели обучающимися

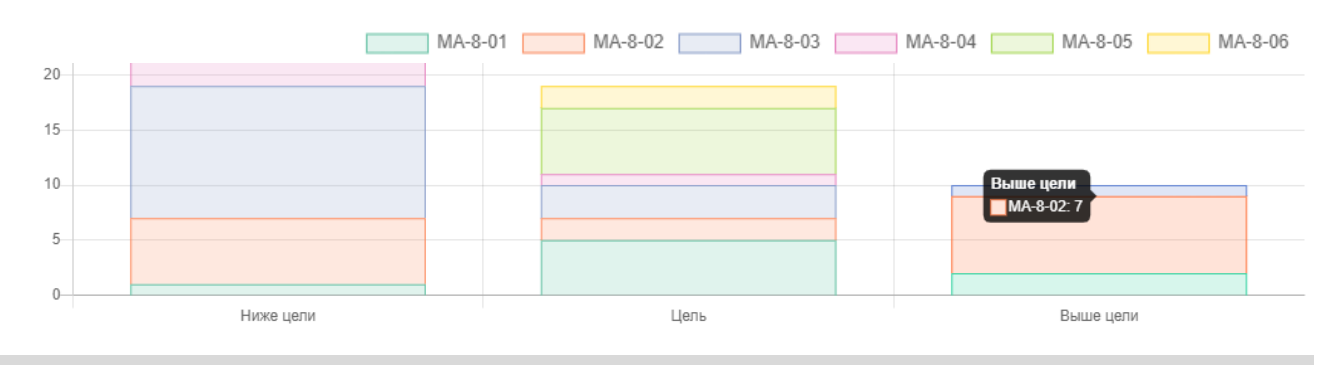

# ВНИМАНИЕ!

Данный функционал доступен только при подключении дополнительного модуля «APM Завуч».

# Журнал событий

Вы можете проверить, кто, когда и какое действие производил в журнале данного предмета и класса в разделе «События». Чтобы просмотреть определенный тип записи (отметки, итоговые отметки, темы, ДЗ), выберите его в поле «Тип». Также Вы можете фильтровать журнал и по другим параметрам.

| Отметки Уроки                                            | Онла   | айн-уроки Итогов                      | зые Успевае         | мость Ана.                | литика | Цели 🕒 Событ        | ия Пометк | и Записки   |
|----------------------------------------------------------|--------|---------------------------------------|---------------------|---------------------------|--------|---------------------|-----------|-------------|
| Тип:<br>Отметки<br>✓ Отметки<br>Итоговые отметки<br>Темы | ^      | Автор:<br>Все<br>Дата события:<br>(т) | Груг<br>Все<br>Дата | іпа:<br>:<br>: урока:<br> | ~      | Обучающийся:<br>Все | <b>~</b>  | рименить    |
| Индивидуальные<br>домашние задания                       | 1      | Автор                                 | Дат                 | га Урок                   | Класс  | Обучающийся         | Отметка   | Комментарий |
| Пропуски уроков<br>Замены                                |        | 🙆 🖾 Николаев                          | a B. C. 06.04.      | 2021 Алгебр               | a 9A   | 🖾 Кузьмина К.       | 4         |             |
| 17.08.2021,<br>10:09:44                                  | + Доб. | 🙆 🖾 Николаев                          | a B. C. 06.04.      | 2021 Алгебр               | a 9A   | Антонов А.          | 4         |             |
| 17.08.2021,<br>10:09:44                                  | + Доб. | 🗵 Николаев                            | a B. C. 06.04.      | 2021 Алгебр               | a 9A   | 🖾 Иванов И.         | 4         |             |

#### Пометки

Набор пометок учитель может сформировать в своем журнале, щелкнув в ячейку для проставления отметок. Появится меню, в котором доступна кнопка редактора пометок.

| Николаева В. С.<br>Алгебра → Ве | се отм | етки 🗸        | •]        |     |      |    |          |      |      |      |    |    |    |           |    |    |      | 0   | бнов | ить да | ты  | Оті | метки | Д/ | 3 н | a ce | год | ня | Зад   | ать , | ц/з    |         |
|---------------------------------|--------|---------------|-----------|-----|------|----|----------|------|------|------|----|----|----|-----------|----|----|------|-----|------|--------|-----|-----|-------|----|-----|------|-----|----|-------|-------|--------|---------|
| 13.04                           | Обы    | чная отметк   | а         |     |      | •  | Назв     | вани | e pa | боть |    |    |    |           | Н  |    | Опоз | дан | ие   | мин.   | Най | ти  |       |    |     |      | `   | •  |       |       | Co     | сранить |
| Антонов Антон                   | Ком    | ментарий о    | буча      | юще | муся | 1  |          |      |      |      |    |    |    |           | д  |    |      |     |      |        | KII | (   |       |    |     |      | `   | /  |       |       |        |         |
|                                 |        |               |           |     |      |    |          |      |      |      |    |    |    | 10        | 3  |    |      |     |      |        |     |     |       |    |     |      |     |    |       |       |        |         |
|                                 |        |               | i         | i   |      | i  | i        | i    | i    |      |    |    |    | 1         |    |    |      |     |      |        |     |     |       |    |     |      |     |    |       |       |        | СР↓     |
|                                 |        |               | 29<br>MAP | 29  | 29   | 30 | 5<br>АПР | 5    | 6    | 12   | 12 | 12 | 13 | 10<br>мая | 10 | 11 | 17   | 17  | 17   | 18     | 2   | 4   | 24    | 2  | 5   | 31   | 31  | 31 | bopm. | КP    | ейтинг | ш       |
|                                 |        | Задать типы → | мой       | мой | 1    | КР | ПР       | РУ   | KP   |      |    |    | 1  |           |    |    |      |     |      | д      | /3  |     |       |    |     |      |     |    | 0     | 0     | ē<br>0 |         |
| 1 Антонов Ант                   | тон 🔻  | Q             | 10        | 30  |      | 8  | 7        | 5    | 4    |      |    |    | 1  | д         | 5  |    |      |     |      | 9      | 7   |     |       |    |     |      |     |    | 12.0  | 12.0  | 24.0   | 4       |
|                                 |        |               | ~         | ~ ~ |      | -  | -        |      |      |      |    |    |    |           |    |    |      |     |      |        |     | д   |       |    |     | -    |     |    |       |       |        |         |

Нажав на кнопку, Вы попадете в меню, где можно сформировать пометки. Пометки могут быть добавлены к конкретному классу, предмету, или ко всем доступным учителю журналам. При добавлении нужно указать, будет ли отображаться пометка в дневнике учащегося, а также будет ли пометка преобразована в отметку, через какое количество дней и в какую отметку.

| Класс      | Предмет      | Пометка | Сокращенно | Отобр. в дневнике | Преобразовать в отметку |
|------------|--------------|---------|------------|-------------------|-------------------------|
| Все классы | Все предметы | долг    | Д          |                   | ✓ через 7 дн. → 2 ×     |
|            |              |         |            |                   | + Добавить              |

Добавленные в редакторе пометки со своим сокращенным названием появятся в меню над журналом слева от конструктора. Чтобы добавить пометку, нужно щелкнуть в клетку для проставления отметки, затем поставить галочку у нужной пометки.

| 31.05              | Об     | ычная отметка | 9         |     |      | <b>~</b> ][ | Назв     | зани | e pa6 | боты |    |      |       |        | Н     |     | Опоз | дан | ие | иин. |
|--------------------|--------|---------------|-----------|-----|------|-------------|----------|------|-------|------|----|------|-------|--------|-------|-----|------|-----|----|------|
| Кузьмина<br>Ксения | Ко     | иментарий об  | бучан     | още | муся | 1           |          |      |       |      |    |      |       |        | А     |     |      |     |    |      |
|                    |        |               | i         | i   |      | i           | i        | i    | i     |      |    |      |       | 6      | 3     |     |      |     |    |      |
|                    |        |               | 29<br>MAP | 29  | 29   | 30          | 5<br>АПР | 5    | 6     | 12   | 12 | 24 ( | авгус | та 20: | 21 r. | → 2 | 17   | 17  | 17 | 18   |
|                    |        | Задать типы → | мой       | мой |      | KP          | ПР       | РУ   | KP    |      |    |      |       |        |       |     | T .  |     |    |      |
| 1 Антонов А        | нтон 🔻 | Q             | 10        | 30  |      | 8           | 7        | 5    | 4     |      |    |      |       | д      | 5     |     |      |     |    |      |

Сохраненная пометка отобразится в виде маленького символа в верхнем правом углу ячейки. Через указанный промежуток времени пометка преобразуется в назначенную отметку (если это настроено при создании пометки).

В дневнике учащегося пометка будет отображаться в углу ячейки с соответствующим комментарием. А затем в соответствии с настройкой превратится в отметку.

| Пятница, 23.09 | Домашнее задание         | Оценки                |
|----------------|--------------------------|-----------------------|
| 1. Биология    |                          | 3 🚯                   |
| 2. Алгебра     | Дз в теради. Дз в теради | 2                     |
| з. Англ. яз    | ⊘ не сдаст               | работу, получит 2 🏾 🎽 |

Все созданные пометки отображаются в разделе АРМ Класс (или АРМ Учитель) - Мониторинг - Успеваемость - Пометки.

| Успеваемост   | <b>гь</b> Анализ КР | Ведение | журнала 👃  | Домашние задани: | я Записи учителя | Развитие обучающихся | Онлайн-уроки             |
|---------------|---------------------|---------|------------|------------------|------------------|----------------------|--------------------------|
| Изменение к   | атегории Đ          | Изменен | ие успевае | мости 🛃 По       | метки            |                      |                          |
| Отчёт по по   | ометкам уч          | ителя   |            |                  |                  |                      |                          |
| Пометка:      |                     | Предм   | иет:       | k                | (ласс:           |                      |                          |
| Bce 🔨         |                     | Bce     | ~          |                  | 9A 🗸             | Применить            |                          |
| ✓ Все<br>долг |                     |         |            |                  |                  |                      | 1-2 из 2                 |
| Пометка       | Предмет             | Класс   | Обучаюц    | цийся Да         | та               | Учитель              | Преобразование в отметку |
| долг          | Алгебра             | 9A      | Ант        | онов А. 10       | мая 2021 г.      | 🖂 Николаева В. С.    | 24 августа 2021 г. → 2   |

#### Записки

| Справа от ФИО ученика          | L                  |                             |                 |                  |        |        |       |       |    |
|--------------------------------|--------------------|-----------------------------|-----------------|------------------|--------|--------|-------|-------|----|
| может отображаться иконка      | 4 Зотова Ольга     | Ê                           | 5               | н                | н      | н      |       | 4     |    |
| информирующая о наличии        | 5 Куликов Иван     |                             |                 |                  |        |        |       |       | ×  |
| актуальной на сегодняшний денн | 6 Обрайн Александр | Причины ото                 | сутств          | вия              |        |        |       |       |    |
| записки от родителя            | 7 Яковлева Дарья   | Причина: OPE<br>Примечание: | 3И/Гри<br>Прибо | іпп<br>олела, не | е буде | т до 2 | 27-го | авгус | та |
| учеников занятий. При нажатии  | [                  | <b>Дата:</b> 14.08.2        | 020 - 3         | 27.08.20         | 20     |        |       |       |    |
| отображается причина пропуска  |                    |                             |                 |                  |        |        |       |       |    |

даты начала действия и окончания действия записки.

Если Вы являетесь кл. руководителем, в журнале будет доступен раздел «Записки» с информацией о пропуске занятий учеников, оставленная родителями или сотрудником школы.

#### Записки о пропуске занятий

|       | Причина | Ученик                                | Примечание                                                                                                    | Период<br>отсутствия | Состояние       |             |
|-------|---------|---------------------------------------|----------------------------------------------------------------------------------------------------|----------------------|-----------------|-------------|
| Новое | Другое  | Манжелий А. В.<br>8 Соболевская Ю. В. | Доброе утро! В связи с<br>экзаменом в<br>муз.школе прошу<br>отпустить Манжелий<br>Настю сегодня, 23 мая,<br>после 4-го урока. | 23.05                | Не подтверждено | Подтвердить |

Запись можно подтвердить, сообщив тем самым родителю, что информация принята, либо удалить. В случае подтверждения записки информация о пропуске появится у учителя в журнале, а в отчете посещаемости пропуски будут отмечены как уважительные.

+ Добавить записку

Также здесь самостоятельно можно написать аналогичную записку по кнопке «Добавить записку», указав: причину пропуска, ученика, примечание, период отсутствия, приказ (при наличии).

#### Замечания

В Электронном журнале вы можете сделать ученику замечание или написать персональное сообщение его родителям. Для этого прокрутите страницу журнала в самый низ – вы увидите две ссылки: *«Замечание»* (попадает в дневник, доступно и ребенку, и родителю) и *«Сообщение родителям»* (личное сообщение, доступно только родителю). Выбрав нужный тип замечания, ниже появится список учеников и поле для ввода текста. Для отправки замечания – нажмите кнопку *«Записать»* / *«Отправить»*.

| Замечание Сообщение родит    | глям Сообщение группе |          |     |
|------------------------------|-----------------------|----------|-----|
| Ченик:<br>Алеников Александр | Замечание:            | Записать | 070 |
| ата:                         | не выполнил д/р.      | Sanncarb |     |
| 📋 27 мая                     |                       |          |     |

Все замечания, записанные в дневник, отображаются на странице Замечания, где вы можете отслеживать, просмотрел родитель замечание или нет. Личные сообщения родителям отправляются через систему сообщений и сохраняются в разделе «Отправленные».

| Оценки                  | Уроки      | Итоговые     | Успеваемость                | Аналитика | Цели 🕑   | События  | Пометки | Записки | Замечания | Онлайн-уроки |
|-------------------------|------------|--------------|-----------------------------|-----------|----------|----------|---------|---------|-----------|--------------|
| Музыка: За              | мечания    | 1            |                             | Роди      | птель не | видел    | замечан | ЯИЯ     |           |              |
| <br>27 мая<br>В Алешков | а Александ | р Леонидович | і Не выполнил д/з! <b>[</b> | 2         |          |          |         |         |           |              |
| 27 мая<br>В Алешков     | з Александ | р Леонидович | Не выполнил д/з! 🛙          | _ Род     | итель ві | идел зан | мечание | 2       |           |              |

Сообщение может быть продублировано классному руководителю и/или любому завучу при помощи соответствующих настроек.

| Сообщение:                       |
|----------------------------------|
| Введите текст                    |
|                                  |
|                                  |
|                                  |
| 🔲 В копию классного руководителя |
| В копию завуча:                  |
| - ~                              |

## Дополнительные настройки журнала

По желанию, при помощи специальной кнопки учитель может настроить отображение дополнительных колонок: категория или изменение среднего балла, добавить подсветку для незакрытых двоек и тому подобное.

| лтия                   | 1       | Пом | етки    | Записки  | Замечания | Онлайн-уро                    | ки                       |                              | < III тримес |
|------------------------|---------|-----|---------|----------|-----------|-------------------------------|--------------------------|------------------------------|--------------|
|                        |         |     |         | Обновить | даты Оцен | ки Д/З на с                   | егодня                   | Задать Д/З                   |              |
|                        |         |     |         |          |           | Настройки жу<br>Масштаб журна | / <b>рнала</b><br>ала:   |                              |              |
|                        |         |     |         |          |           | 70% 75% 8                     | 80% 85%                  | 90% 9                        | 5% 100%      |
|                        |         |     | CP↓     |          |           | Иконки наличи                 | яД/Зите<br>☑ Все         | м уроков:                    | олненные     |
| <mark>ិ</mark> ដ<br>27 | Средняя |     | Годовая |          |           | Показать со<br>Средний балл:  | одержани                 | е при наве,                  | дении        |
| н                      | 4.00    |     |         |          |           | 🗌 Без КР                      | 🗆 КР                     | 🗹 Bo                         | е даты       |
| н                      | 5.00    |     |         |          |           | Дополнительны                 | е колонк                 | и:                           |              |
|                        | 2.00    |     |         |          |           |                               |                          | енение ср.                   | Цель         |
|                        | 5.00    |     |         |          |           | Скрывать в                    | ыбывших                  | учеников                     |              |
|                        | 5.00    |     |         |          |           |                               |                          |                              | ikia         |
|                        | 5.00    |     |         |          |           | Пподсвечив                    | arb nesak                | лые двои                     |              |
|                        | 2.00    |     |         |          |           | ✓ Показывати<br>По болезни    | • причинь<br>• Уважителы | и пропуско<br>ная · Неуважит | в<br>гельная |
|                        | 4.00    |     |         |          |           | Дополнительнь                 | е колонк                 | и:                           |              |
|                        | 3.00    |     |         |          |           | 🗹 Цель                        |                          |                              |              |
|                        | 3.00    |     |         |          |           |                               |                          |                              |              |

# Экспорт в Excel

Данные журнала учитель может экспортировать в Excel при помощи ссылки в нижнем правом углу.

|                                                     |                 | 9A:       | Алі       | гебр      | a (⊦      | ико  | лае  | ва В | в. с      | .) - I    | II тр     | име       | стр       |           |           |
|-----------------------------------------------------|-----------------|-----------|-----------|-----------|-----------|------|------|------|-----------|-----------|-----------|-----------|-----------|-----------|-----------|
|                                                     |                 | 29ма<br>р | 29ма<br>р | 29ма<br>р | 30ма<br>р | 5апр | 5апр | 6апр | 12ап<br>р | 12ап<br>р | 12ап<br>р | 13ап<br>р | 10ма<br>я | 10ма<br>я | 11ма<br>я |
|                                                     |                 | мой       | мой       |           | КР        | ПР   | РУ   | КР   |           |           |           |           |           |           |           |
| _                                                   | Антонов Антон   | 10        | 30        |           | 8         | 7    | 5    | 4    |           |           |           |           |           | 5         |           |
|                                                     | Иванов Иван     | 9         | 20        |           | 9         | 3    | 1    | 4    |           |           |           |           |           |           | Н         |
| 1 Антонов Ан                                        | Кузьмина Ксения | 29        | 15        |           | 4         | 5    | 2    | 4    |           |           |           |           |           |           |           |
| <ol> <li>Иванов Ив.</li> <li>Кузьмина Кс</li> </ol> | ения            |           |           | 1         |           |      |      |      |           |           |           |           |           |           |           |
| 4 Петров Петр                                       |                 |           |           | /         |           |      |      |      |           |           |           |           |           |           |           |
|                                                     |                 |           |           | Behr      | TBA       |      |      |      |           |           |           |           |           |           |           |

В классном журнале, под отметками, в правом нижнем углу находится ссылка «По обучающимся».

#### Печать журнала ІПо обучающимся В Excel

Когда Вы на нее нажмете, Вам будет предложено выбрать начальную и конечную дату.

| 🖨 Печать отметок по                       | обучающимся                         | × |
|-------------------------------------------|-------------------------------------|---|
| Пожалуйста, выберите начальную и конечную | даты для печати отметок обучающимся |   |
| Начальная дата                            | 🚞 29 марта 2021 💿                   |   |
| Конечная дата                             | 🛗 31 мая 2021 🛛 🕲                   |   |
| Размер шрифта                             | 11 🗸                                |   |
| Исключать уроки без отметок               |                                     |   |
| Распечатать отметки                       | по обучающимся                      |   |

СР - средняя, рассчитывается за выбранный период (учитываются отметки попавшие в период, выбранный пользователем) I СР (I - номер текущего учебного периода) - средняя, рассчитывается за весь учебный период Средняя I СР отображается только в случае отличия от средней СР

Нажмите «Распечатать отметки по обучающимся», и на компьютер сохранится файл, в котором будет выбранная информация.

| Отметки за 01.03-17.08                                                      |          |       | Отметки за 01.03-17.08                                                                                 |           |   |
|-----------------------------------------------------------------------------|----------|-------|----------------------------------------------------------------------------------------------------|-----------|---|
| 6А · Артюхова Ксения                                                        | CP III C | P III | 6А · Бирюкова Ольга                                                                                    | CP III CP | ш |
| АНГЛ. 93.<br>5 3 5 4 5 4 4 5 5 4 3 ° 4 5 3 5 5 3 4 3 5 5 3 4                | 4.08 4.1 | 8     | АНГЛ. ЯЗ.<br>4 3 5 3 4 3 2 5 5 2 3 4 3 3 4 3 3 5 5                                                     | 3.63 3.67 | 3 |
| БИОЛОГИЯ<br>545454555                                                       | 4.74 5.0 | 05    | БИОЛОГИЯ<br>4533343442                                                                                 | 3.52 4.60 |   |
| ГЕОГРАФИЯ<br>35554555555454444525                                           | 4.40     |       | ГЕОГРАФИЯ<br>3 4 5 5 H 3 5 4 3 3 4 4 4 2 5 5                                                           | 3.93 4.25 |   |
| ЗАНЯТИЕ С ПСИХОЛОГОМ                                                        |          |       | ЗАНЯТИЕ С ПСИХОЛОГОМ                                                                                   |           |   |
| ИНФОРМАТИКА<br>4554555444445                                                | 4.47 4.5 | 0     | ИНФОРМАТИКА<br>2 4 3 4 3 2 5 4 5 3 3 3 5 4 3 4 2                                                       | 3.46 3.00 |   |
| ИСТОРИЯ<br>5 5 5 2 4 4 2 3 5                                                | 3.92 4.0 | 04    | ИСТОРИЯ<br>5 5 4 4 2 4 4 3                                                                             | 3.92 4.00 | 4 |
| КЛАССНЫЙ ЧАС                                                                |          |       | КЛАССНЫЙ ЧАС                                                                                           |           |   |
| ЛИТЕРАТУРА<br>5 5 5 5 4 5 5 5 5/5 4 5 5 5                                   | 4.83 5.0 | 0     | ЛИТЕРАТУРА<br>4 4 5 4 4 4 4 4 4 2 3 2                                                                  | 3.57 4.33 |   |
| MXK<br>5 5 5 5 5 5                                                          | 5.00     | 5     | MXK<br>5 2 5 5                                                                                         | 4.25      | 4 |
| МАТЕМАТИКА<br>3 4 3 3 4 4 4 4 5 4 4 5 5 5 4 5 4 5 4 5                       | 4.07 4.0 | 94    | MATEMATIKA<br>3 3 4 2 3 4 4 4 4 3 4 3 5 4 3 5 3 4 3 5 4 4 4 2 3 3 4 3 3 5 4 4                          | 3.61 3.35 | 4 |
| HEMEL, 93.                                                                  | 4.50 5.0 | 05    | 2 4 4 4 4 2                                                                                            |           |   |
| обществознание<br>4 5 5 5                                                   | 4.80     | 5     | 4 3 4 3 3/2 4 3 4 3 4 3 2 4 3 2 5 4 4 4 3 3 4 4 4 4 3 4 4 4/3 5<br>4 5                                 | 3.59      | 4 |
| РУССКИЙ ЯЗЫК<br>5/4 4 4 4 4/3 4 5 5 5 4 4 5/4 4 5/4 4 5 4 4/4 4 4 5 3 5 5/4 | 4.24 4.2 | 5     | ОБЩЕСТВОЗНАНИЕ<br>3 2 4 5 5                                                                            | 3.50      | 4 |
| ФИЗКУЛЬТУРА<br>5 5 5 5 5 5 5 5 5 5 5 5 4 5 4 4 5 5                          | 4.81     | 5     | РУССКИЙ ЯЗЫК<br>4/4 4 4 4 3 4/3 H 2 4 4 5 4 3 3 4/3 3 4 3 4/3 3 4 4 4 4 4 2<br>4/4 5 5 3 4 3 4 3/4 3 4 | 3.68 3.89 |   |
|                                                                             |          |       | ФИЗКУЛЬТУРА<br>4 5 5 H 4 5 5 5/4 4 4 5 4 5 5 5                                                         | 4.60      | 5 |
|                                                                             |          |       | 1                                                                                                    |           |   |

#### Сформировать печатную версию журнала

В журнале, во вкладке «Отметки», в правом нижнем углу есть ссылка «печать журнала».

# 🖶 Печать журнала 🗄 По обучающимся 🔯 Excel

Если Вы нажмете на нее, появится конструктор для формирования печатной версии журнала. Вам необходимо выбрать класс, отдельные предметы или все доступные предметы, а также период. Справа показаны доступные предметы для указанного класса. Вы можете выбрать отдельные предметы с помощью соответствующих кнопок, выбрать все предметы или сбросить выбор. По умолчанию выбран текущий учебный год.

| 🖨 Печать журнала                                                                                                    | ×                                                                                                    |
|----------------------------------------------------------------------------------------------------|----------------------------------------------------------------------------------------------------|
| 2018/2019 1А ✓ ІV четверть ✓ ☑ Все<br>✓ Англ. яз. ✓ Биология ✓ Всеобщая история<br>✓ География ✓ Дочерний 1 ✓ Дочерний 2<br>✓ История ✓ История России ✓ Литература<br>✓ Математика ✓ Окруж. мир ✓ Природоведение<br>✓ Родительский ✓ Русский язык<br>© Список доступных предметов задают администратор или завуч. | Опции <ul> <li>По-баллыная система</li> <li>«Не заданое вместо пустых ДЗ</li> <li>Замечания по ведению</li> <li>Листок здороеья</li> <li>Отображать информацию о переводах</li> </ul> Первая страница <ul> <li>1 - +</li> <li>Модуль печати</li> <li>2017 года ▼</li> </ul> Не забудыте настроить |
| 🖨 Распечатать                                                                                                    |                                                                                                    |

После настройки параметров нажмите «Распечатать», и на компьютер сохранится файл в формате PDF (его невозможно редактировать), в котором левая и правая страница журнала выглядят соответственно привычному бумажному журналу.

Левая страница:

# Алгебра

|          | MRCRIL                | ADPETS |    |    |    |    |    |    |    |   |   |    |    |    | _ |   |    |    |    |   | MAR |    |    |    | _  |
|----------|-----------------------|--------|----|----|----|----|----|----|----|---|---|----|----|----|---|---|----|----|----|---|-----|----|----|----|----|
| №<br>п/п |                       | 19     | 19 | 20 | 20 | 21 | 21 | 23 | 23 | 2 | 6 | 26 | 27 | 27 | 2 | 8 | 28 | 30 | 30 | 0 | 3   | 03 | 04 | 04 | 05 |
| 1        | Величкина Елена       | 45     |    | 5  |    | н  |    | 3  |    |   |   |    |    |    |   | 1 |    | н  |    |   |     |    |    |    |    |
| 2        | Гарина Галя           |        |    |    |    |    |    | 5  |    |   |   |    |    |    |   | 2 |    |    |    |   |     |    |    |    |    |
| 3        | Иванов Иван           |        |    |    |    |    |    |    |    |   |   |    |    |    |   |   |    |    |    |   |     |    |    |    |    |
| 4        | Колобаев Олег         |        |    | 5  |    |    |    |    |    |   |   |    |    |    |   |   |    |    |    |   |     |    |    |    |    |
| 5        | Лаврентьева Маргарита |        |    | н  |    | 3  |    | 2  |    |   | 3 |    |    |    |   |   |    |    |    |   |     |    |    |    |    |
| 6        | Левкина Татьяна       | 5      |    | 5  |    |    |    | 2  |    |   |   |    |    |    |   |   |    |    |    |   |     |    |    |    |    |
| 7        | Май Сергей            | 4      |    | 4  |    |    |    | 2  |    | 3 |   |    |    |    |   |   |    |    |    |   |     |    |    |    |    |
| 8        | Романова Алла         | 3      |    | 5  |    | 5  |    | 4  |    | 4 |   |    | 3  |    | 4 |   |    | 5  |    |   |     |    |    |    |    |
| 9        | Рубанов Владимир      |        |    | 3  |    | 4  |    | 2  |    |   |   |    |    |    |   |   |    |    |    |   |     |    |    |    |    |

## Фамилия, имя, отчество учителя <u>Перепелкина Анна Викторовна</u>

| Число<br>и месяц | Что пройдено на уроке  | Домашнее задание                                                                         |
|------------------|------------------------|------------------------------------------------------------------------------------------|
| 04.09            | Повторение             | §1 п.1 учите теорию №10(6-г),11,21 (к 06.09) — 20'<br>задание в тетрадих (к 05.09) — 20' |
| 05.09            | Рациональные выражения | теория и задания по тетраде (к 06.09) — 20'                                              |
| 06.09            | Рациональные выражения | не задано (к 10.09)                                                                      |

При выборе всех предметов за весь учебный год будет сформирована полноценная печатная версия журнала, содержащая:

- Титульный лист;
- Оглавление;

Печать классных журналов

- Учет текущей успеваемости по выбранным предметам;
- Сведения о количестве уроков, пропущенных обучающимися;
- Сводная ведомость учета посещаемости;
- Сводная ведомость учета успеваемости.

Классный руководитель может сформировать полноценную печатную версию журнала своего класса с указанием даты и номера решения педагогического совета о переводе учеников в разделе APM Класс -Инструменты.

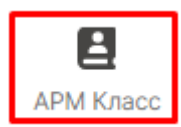

| Ю<br>ве<br>жу<br>на<br>в об | Исполь:<br>спользов<br>рсию мо<br>ирналов.<br>идьте вни<br>все жур<br>рчереди<br>работан | ауемая версия<br>ать 2017 года<br>дуля для формирования<br>мательны: выбор повлияет<br>налы, уже находящиеся<br>на обработку, но еще не<br>ные. | <ul> <li>♀ Советы</li> <li>• Список доступных для печати предметов задают администратор или завуч<br/>на странице </li> <li>♥ параметры печати.</li> <li>• Файлы печатной версии журнала обрабатываются в порядке очереди.</li> <li>• Нажмите на кнопку печати </li> <li>— и журнал начнет формироваться. Как<br/>только сервер обработает файл, вы сможете скачать его.</li> <li>• Пока журнал формируется, вы можете продолжать работу и вернуться на эту<br/>страницу позже.</li> <li>• Файл журнала хранится З часа.</li> <li>• Внимательно проверяйте файл перед печатью.</li> </ul> |                    |
|-----------------------------|------------------------------------------------------------------------------------------|----------------------------------------------------------------------------------------------------|----------------------------------------------------------------------------------------------------|--------------------|
|                             | «Не задан                                                                                | о» на пустых домашних заданиях                                                                                                    | 🗷 Замечания по ведению журнала 🖉 Листок здоровья                                                                                                    |                    |
|                             | Класс                                                                                    | Классный руководитель                                                                                                    | № и дата решения педагогического совета                                                                                                    | 🖨 Сформировать все |
| 1.                          | 1A                                                                                       | Артурия А. П.                                                                                                    | о переводе:                                                                                                    | Ð                  |
| 2.                          | 3A                                                                                       | Артурия А. П.                                                                                                    | о переводе:                                                                                                    | Ð                  |
| з.                          | 9АБ                                                                                      | Артурия А. П.                                                                                                    | о допуске:                                                                                                    | Ð                  |

# ДОМАШНЕЕ ЗАДАНИЕ И ТЕМА УРОКА

Вы можете просмотреть домашнее задание, заданное на сегодня, воспользовавшись кнопкой «Д/З на сегодня», расположенной в верхнем правом углу журнала.

#### Задать домашнее задание

Для ввода домашнего задания и записи темы сегодняшнего урока воспользуйтесь кнопкой «Задать Д/З».

| Алгебра → Все от                                              | метки 🗸                            | ]             |                  |               |               |     | 0    | бнов  | ить дать | 4     | Отм    | етки  |    | Д/З і | на се | егод | ня | Зад   | ать ,       | д/З       |     |          |
|---------------------------------------------------------------|------------------------------------|---------------|------------------|---------------|---------------|-----|------|-------|----------|-------|--------|-------|----|-------|-------|------|----|-------|-------------|-----------|-----|----------|
| Чтобы внести отметки і<br>Вы можете <mark>выделить о</mark> т | в журнал, кликн<br>гметки, просмот | ите м<br>ренн | ышко<br>ые ро    | ойвн<br>одите | іужну<br>лями | юкл | етку | или н | ажмите к | нопку | ( «Otn | иетки | 1» |       |       |      |    |       |             |           |     |          |
|                                                               |                                    |               |                  |               |               |     | 1    |       |          |       |        |       |    |       |       |      |    |       |             |           | СР↓ |          |
|                                                               | <b>**</b>                          | 13            | <b>10</b><br>мая | 10            | 11            | 17  | 17   | 17    | 18       | 24    |        | 24    |    | 25    | 31    | 31   | 31 | форм. | КР          | о Рейтинг | ш   | <b>»</b> |
| 1 Антонов Антон                                               |                                    |               | д                | 5             |               |     |      |       | 97       |       |        |       |    |       |       |      |    | 12.0  | 12.0        | 24.0      | 4   |          |
| 2 Иванов Иван                                                 |                                    |               |                  |               | н             |     |      |       |          | д     |        |       |    |       | 5     |      |    | 13.0  | 13.0<br>65% | 26.0      | 4   |          |

После нажатия кнопки «Задать Д/З» появится форма для ввода темы урока и домашнего задания. После ввода темы урока, текста домашнего задания и выбора числа, к которому его надо выполнить, нажмите кнопку «Сохранить» - домашнее задание будет записано в журнал и в дневники учеников.

| Общее домашнее задание<br>Загруженность домашними заданиями<br>Домашнее задание по плану →<br>Констатирующая работа<br>Домашнее задание<br>К на кан.<br>К на кан.<br>К на к |                        | 📋 11.05 · Домашнее задание — 1А                  |                 |      |
|----------------------------------------------------------------------------------------------------|------------------------|--------------------------------------------------|-----------------|------|
| Вагруженность домашними заданиями<br>Констатирующая работа<br>✓<br>Домашнее задание<br>К на кан. ✓<br>С<br>Мин.<br>С<br>Ресурс<br>№<br>С<br>С<br>С<br>С<br>С<br>С<br>С<br>С<br>С<br>С<br>С<br>С<br>С                                                                                                    | Эбщее домашнее задание | Индивидуальные задания к на кан. 🗸               |                 |      |
| <ul> <li>Констатирующая работа</li> <li>Домашнее задание</li> <li>к на кан. </li> <li>мин.</li> <li>Получить результат выполнения в ЭлЖур ?</li> <li>Ресурс </li> <li>Получить результат выполнения в ЭлЖур ?</li> </ul>                                                                                                    |                        | Загруженность домашними заданиями Домашнее зада  | ание по плану → | •    |
| <ul> <li>Сомашнее задание</li> <li>Сомашнее задание</li> <li>Сомашнее заданиее задани</li></ul>                                                                                                    | Констатирующая раб     | бота                                             |                 | ],   |
| <ul> <li>Домашнее задание</li> <li>Мин.</li> <li>Получить результат выполнения в ЭлЖур (?)</li> <li>Ресурс</li> <li>№ №</li> <li>Файл • Файлы из Облака</li> </ul>                                                                                                    |                        |                                                  |                 |      |
| <ul> <li>На кан. ✓ О Мин.     <li>Получить результат выполнения в ЭлЖур О Ресурс     <li>● Файл     <li>● Файл     <li>● Файлы из Облака     </li> </li></li></li></li></ul>                                                                                                    |                        |                                                  |                 |      |
| <ul> <li>Получить результат выполнения в ЭлЖур (?)</li> <li>Ресурс • • • • •</li> <li>Файл • Файлы из Облака</li> </ul>                                                                                                    | + Домашнее задание     | к на кан. ч                                      | • © I           | мин. |
|                                                                                                    | Получить результа      | т выполнения в ЭлЖур 🕐 🥒 🖉 Файл 🕒 Файлы из Облак | a               |      |
|                                                                                                    |                        |                                                  |                 |      |
|                                                                                                    |                        |                                                  |                 |      |
|                                                                                                    |                        |                                                  |                 |      |
|                                                                                                    |                        |                                                  |                 |      |

Вы можете задать несколько домашних заданий при помощи кнопки с плюсом слева от поля для ввода д/з.

Помимо задания можно указать время его выполнения в минутах. На базе введенной информации производится подсчет общей загруженности учеников в день. Отчет можно посмотреть по кнопке «Загруженность домашними заданиями». В случае превышения норм СанПиН по загруженности система уведомит об этом завуча.

Для Вашего удобства после помещения курсора в поле для ввода домашнего задания над полем появляется панель для ввода часто используемых сокращений и символов.

|   | § № Стр Упр « » Без задания |          |   |
|---|-----------------------------|----------|---|
| + | Домашнее задание            | к на кан | ~ |

## Индивидуальное домашнее задание

Помимо общеклассного домашнего задания Вы можете задавать домашнее задание индивидуально или группе учеников. Для этого перейдите на вкладку «Индивидуальные задания». У индивидуальных заданий Вы также можете выбрать дату, к которой его надо выполнить.

|                                        | 📋 31.05 · Домаш       | нее задание для 9А                  | 8070         |                |
|----------------------------------------|-----------------------|-------------------------------------|--------------|----------------|
| Общее домашнее задание                 | Индивидуальные задани | я к на кан. 🗸                       | дага         |                |
| дз · 1 🗙 🕂 🚽                           | добавление не         | ескольких домашни                   | х заданий    |                |
| § № Стр Упр « »                        | Без задания           |                                     |              |                |
| Домашнее задание                       |                       | 0 мин.                              | Выбрать всех | Сбросить выбор |
|                                        |                       |                                     |              |                |
| 🖉 Ресурс 🛛 🕩                           | Ø                     | Файл 💧 Файлы из                     | Облака       |                |
| Ресурс ) (***) (****) 1. Антонов Антон | <br>Д3 · 1√           | Файл Файлы из<br>3. Кузьмина Ксения | Облака       | Д3 • 1√        |

Вы можете сформировать несколько вариантов домашнего задания. Для этого используйте закладки с подписями «ДЗ 1», «ДЗ 2» и т.д. и закладку со знаком «+» для добавления очередного варианта. После формирования индивидуальных заданий Вам необходимо выбрать учеников, которые будут его выполнять. Для этого щелкните мышкой на метку с номером задания напротив ученика. Повторное нажатие на метку снимает ее и соответствующее задание с ученика. Обратите внимание, одно индивидуальное задание может быть задано нескольким ученикам. Для быстрого выбора всех учеников или сброса выделения вы можете воспользоваться кнопками «Выбрать всех» и «Сбросить выбор». После формирования индивидуальных задания задания вам также необходимо нажать на красную кнопку «Задать».

#### Получение файлов с домашними заданиями от учеников

Учитель может включить учащимся возможность прикреплять выполненное домашнее задание прямо в дневнике. Данная опция может быть недоступна, по поводу возможности активации нужно обратиться в поддержку. <u>Подробнее о функционале >></u>

| Получить результат выполнени | я в ЭлЖур 🔞                                                                                                    |
|------------------------------|----------------------------------------------------------------------------------------------------|
| Pecypc                       | <ul> <li>Обучающиеся смогут прикрепить в электронном<br/>дневнике результат выполнения домашней работы<br/>(в виде файлов).</li> <li>Прикрепленные обучающимися файлы отобразятся<br/>в журнале Домашних работ при разворачивании<br/>столбца, на который задано домашнее задание.</li> </ul> |

#### Использование ресурсов

При добавлении д/з учитель может не только прикрепить файл с компьютера или внешнего носителя, но и воспользоваться заготовками из <u>библиотеки</u>, а также использовать предложенные материалы образовательных сервисов <u>ЯКласс, skysmart</u>, Фоксфорд.

| + Домашнее задание Прикрепить ресурс | к 27.05<br>Прикрепите | ▼          | K                               |
|--------------------------------------|-----------------------|------------|---------------------------------|
|                                      | Прикрепить ресу       | /pc        | ×                               |
| Общеобразовательные ресурсы          | Тесты на ЯКласс       | 🐤 skysmart | Онлайн-учебник                  |
| Ресурсы из библиотеки                |                       | Ma<br>шко  | гериалы онлайн-<br>олы Фоксфорд |

#### Раздел «Домашняя работа»

Для учета отметок за домашние работы существует специальный раздел.

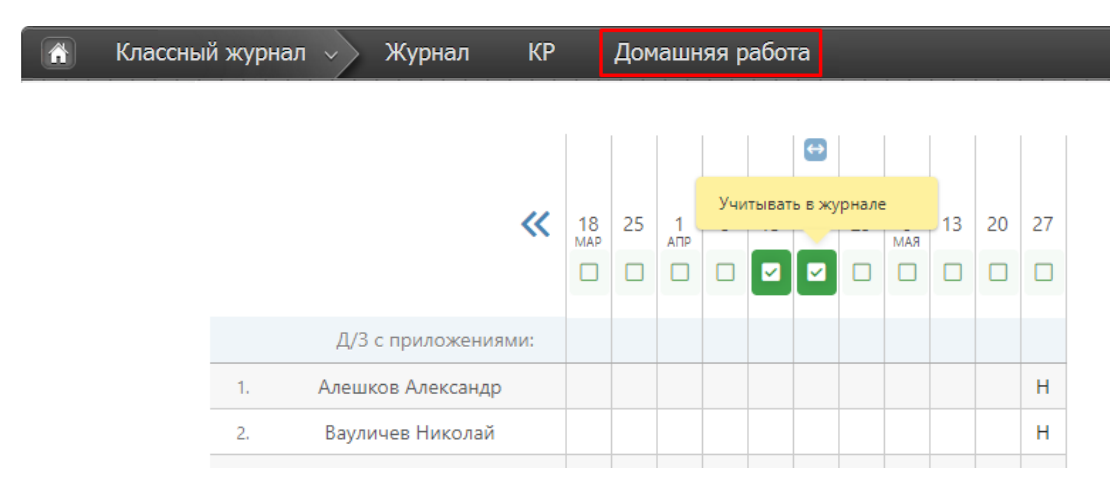

Выставленные здесь отметки не учитываются в общем журнале. Чтобы отметки отобразились в основном журнале, нажмите на галочку над соответствующим столбцом, и она станет зеленой. В журнале появится дополнительная колонка с отметками за домашнюю работу.

Если вы нажмете на галочку еще раз, она опять станет серой, и отметки в этой колонке исчезнут из основного журнала.

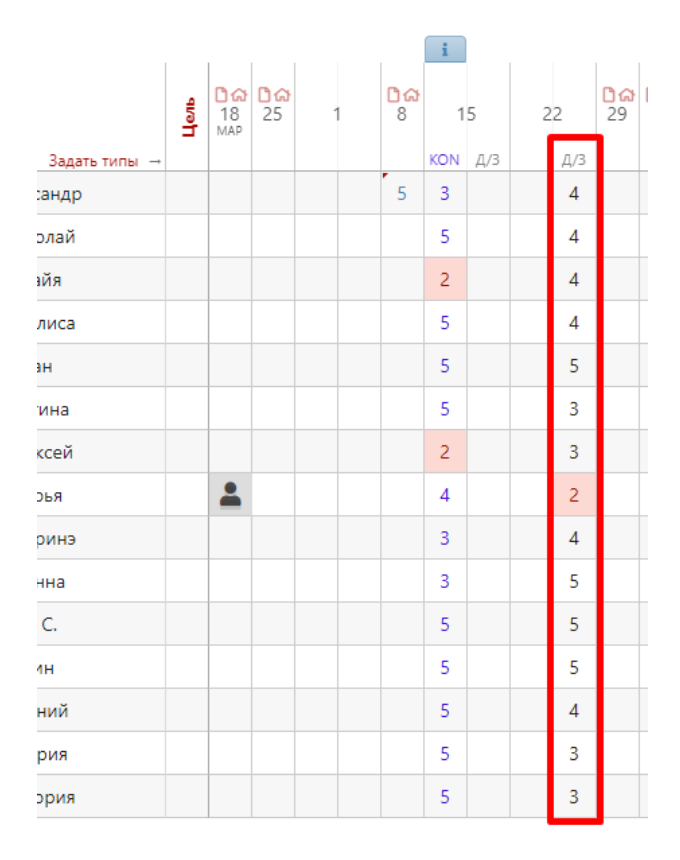

Родитель и ученик так же могут видеть отметки из журнала домашних работ, они выводятся в специальном разделе электронного дневника.

# УРОКИ

Все домашние задания и темы уроков, как и в бумажном журнале, записываются на отдельной странице – *Уроки*.

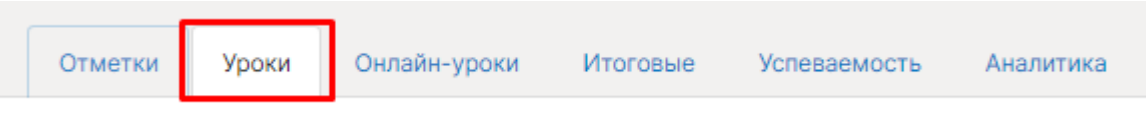

#### Добавить тему уроки и/или домашнее задание

Чтобы внести тему урока или домашнее задание, просто щелкните мышкой по нужной строке – откроется форма редактирования домашнего задания и темы урока. На данной странице вы также можете дополнить или исправить неверную тему урока или домашнее задание. Индивидуальное домашнее задание вынесено здесь в отдельный столбец. Вы можете нажать на знак, обозначающий инд. д/з (человечки) и задать или исправить его. Домашнее задание, записанное вышеуказанным способом на вкладке «Отметки», будет отображаться на странице «Уроки» и наоборот.

| Алг | ебра  |                                                                                                    | График КР Календарно-тематиче                                                                                                    | ский план  |
|-----|-------|----------------------------------------------------------------------------------------------------|----------------------------------------------------------------------------------------------------|------------|
|     | Дата  | Тема урока                                                                                                    | Домашнее задание                                                                                                    | Инд. Д/З   |
|     |       | Дано: 24, по плану: 24                                                                                                    |                                                                                                    |            |
| 78  | 31.05 | Урок по плану: Домашнее задание по плану →<br>№76<br>2. Основное свойство дроби.<br>Преобразование дробей<br>Доступно для ввода 206 из 255 символов.<br>@ Ресурс ► ■ @ Файл OK | Загруженность домашними заданиями<br>Фомашнее задание<br>Получить результат выполнения в ЭлЖур இ<br>Ресурс<br>Файл<br>Файлы из Облака | <u>g</u> § |

Помимо задания можно указать время его выполнения в минутах. На базе введенной информации производится подсчет общей загруженности учеников в день. Отчет можно посмотреть по кнопке «Загруженность домашними заданиями». В случае превышения норм СанПиН по загруженности система уведомит об этом завуча.

К домашнему заданию можно прикрепить файл (документ, таблицу, картинку, презентацию), ресурс из раздела «Библиотека», материалы поставщиков контента.

При наличии в журнале календарно-тематического плана темы будут подставляться автоматически, справа и слева от поля для ввода темы урока будут отображаться стрелки для переключения темы из плана.

Количество строк для записи тем и дат для задания домашнего задания определяется настройками завуча в разделе АРМ Завуч – Настройки – Журнал – Выставление отметок.

#### Календарно-тематический план

Для прикрепления календарно-тематического плана к предмету на странице «Уроки» нажмите на кнопку «Календарно-тематический план». Нажав на кнопку, вы попадете на страницу настройки планирования.

# КТП 7А: Информатика

План для этого класса не выбран. Вы можете:

Все планы

4

По кнопке «Все планы» осуществляется в раздел, где содержатся все планы, загруженные по Вашему предмету в данной параллели классов.

| 9-ые<br>классы 9-ые√  | 11-ые     |               |                 |              |                          | Алгебра 🗸      |
|-----------------------|-----------|---------------|-----------------|--------------|--------------------------|----------------|
| Список учебных планов |           |               |                 | Импорт       | Создать из прошлого года | + Создать план |
| Название              | Параллель | Дата создания | Автор           | Используется |                          |                |
| тестовый план         | 9         | 18.08.2021    | Николаева В. С. | Ø            | Выберите значение        | · Ø 🗇          |
| математика 9 кл       | 9         | 09.12.2020    | Сайт Э.         | 1            | 9А - Весь класс ×        | ~              |

Вы можете просмотреть загруженные другими учителями планы и прикрепить себе один из них.

Также в разделе Уроки – Календарно-тематический план представлены способы для самостоятельного добавления КТП:

| Создать новый            | Чтобы создать и редактировать план на сайте | е, задайте ему название и нажмите кнопку «Создать». |
|--------------------------|---------------------------------------------|-----------------------------------------------------|
| Создать из прошлого года | Название плана:                             | для <b>9</b> класса                                 |
| Выбрать существующий     |                                             |                                                     |
| Загрузить из файла       | Создать                                     |                                                     |

1. Создать новое планирование непосредственно в системе. Для создания пустого планирования введите его название и нажмите кнопку «Создать». После чего откроется редактор планирования. Краткая инструкция по работе с редактором приведена в следующем разделе.

| i≣ Pe          | актировать разделы | 🖾 Указать учебники |                                                                 |                 |        |        | 🗎 Открепить і | план |
|----------------|--------------------|--------------------|-----------------------------------------------------------------|-----------------|--------|--------|---------------|------|
| H <sup>2</sup> | Тема урока         |                    | Домашнее задание                                                |                 | кэс    | КПУ    | Часов         |      |
|                | ОК                 | e                  | <ul> <li>Домашнее задание</li> <li>Прикрепить ресурс</li> </ul> | Прикрепить файл | (+кэс) | (+КПУ) | 1 - +         | ٦    |
|                |                    |                    |                                                                 |                 |        | Bcero: | 0             |      |

2. Выбрать уже созданный план из прошлого года. Выберите из списка доступное планирование и нажмите кнопку «**Выбрать**». После чего планирование будет прикреплено к данному классу.

| Создать новый            | Вы можете выбрать план для этого в | класса из созданных ран | нее – вами или другими учителями |
|--------------------------|------------------------------------|-------------------------|----------------------------------|
| Создать из прошлого года | Выберите загруженный ранее план:   | Не выбрано              | ^                                |
| Выбрать существующий     |                                    | 🗸 Не выбрано            |                                  |
| Загрузить из файла       | Выбрать                            | тестовый план           |                                  |
|                          |                                    | математика 9 кл         |                                  |
|                          |                                    | математика 9 кл         |                                  |

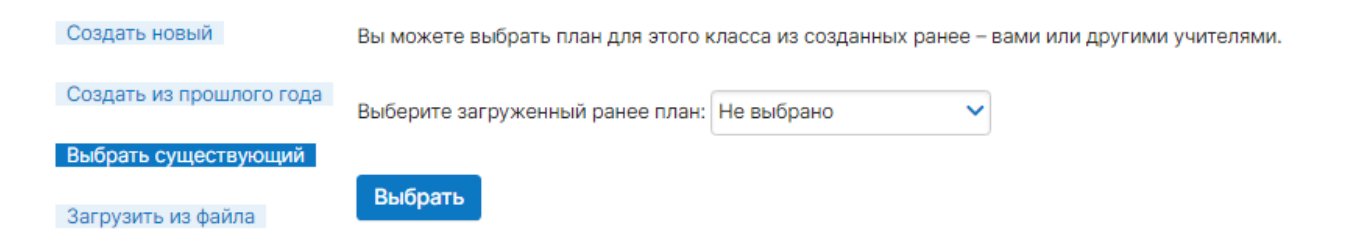

4. Загрузить планирование из файла. Для импорта календарно-тематического планирования необходимо подготовить файл в формате CSV в соответствии с инструкцией, доступной по ссылке «*Инструкция*». После чего необходимо указать название для данного планирования, выбрать соответствующий файл и нажать кнопку «Загрузить».

| План для | этого | класса | не | выбран. | Вы | можете: |
|----------|-------|--------|----|---------|----|---------|
|----------|-------|--------|----|---------|----|---------|

| Все планы                |                             | В инструкции есть шаблон                   |
|--------------------------|-----------------------------|--------------------------------------------|
|                          |                             | для загрузки КТП                           |
| 0                        |                             | $\sim$                                     |
| Создать новыи            | Создайте файл, содержащий   | учебный план, согласно <u>инструкции</u> . |
| Создать из прошлого года | Название плана:             | для <b>9</b> класса                        |
| Выбрать существующий     | Файл с КТП (Excel): Выберит | е файл Файл не выбран                      |
| Загрузить из файла       | Загрузить                   |                                            |

#### Редактор календарно-тематического планирования

Редактор планирования позволяет создавать и редактировать темы уроков, а также изменять количество часов, отведенных на тему. Для создания новой темы заполните пустое поле внизу и нажмите кнопку «**OK**» или клавишу «**Enter**» на клавиатуре, после чего в таблицу добавится новая строка. Вы также можете вставить новую тему внутри планирования. Для этого воспользуйтесь кнопками, появляющимися при наведении на порядковый номер темы.

| Nº          | Тема урока  | Домашнее задание   |      | кэс    | КПУ    | Часов |   |
|-------------|-------------|--------------------|------|--------|--------|-------|---|
| 1.          | Тема 1      |                    |      | +кэс   | +кпу   | 1 - + | 1 |
| Z<br>Z<br>Z | Тема 2      |                    |      | +кэс   | +кпу   | 1 - + | ٦ |
| i           | Nsert_below | + Домашнее задание | Мин. | (+K3C) | (+КПУ) | 1 - + | ٦ |
|             |             |                    |      |        | Bcero: | 3     |   |

Для редактирования темы щелкните в нее мышкой, внесите необходимые изменения и нажмите кнопку «**ОК**». Для удаления – на кнопку с символом «**X**».

| 1. | Тема 1 |                     |                   |                 | +кэс | +кпу | 1 - + | 1 |
|----|--------|---------------------|-------------------|-----------------|------|------|-------|---|
| 2. | Тема 2 | Редактирование темы |                   | Удаление темы   | +кэс | +кпу | 1 - + | ٦ |
|    | Тема 3 | +                   | Домашнее задание  | мин.            | +кэс | +кпу | 1 - + | Û |
|    | ок     |                     | Прикрепить ресурс | Прикрепить файл |      |      |       |   |

Для редактирования количества часов, выделенных на тему, подведите мышку к числу и измените его появившимися стрелками вверх или вниз.

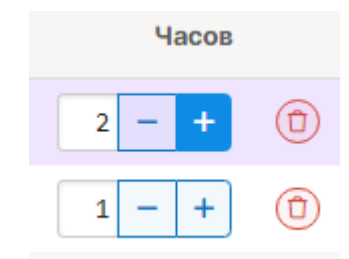

Учитель при составлении КТП может указать элементы содержания и умения, необходимые для поэлементного анализа контрольных работ (подробнее об анализе будет рассказано далее в отдельном разделе).

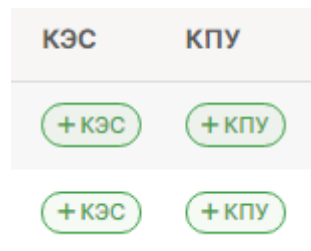

В данном разделе учитель после добавления КТП можно выбрать из перечня учебники, используемые по данному предмету. Список учебников формируется на основании федерального перечня. Если список учебников отсутствует, необходимо обратиться к завучу с просьбой настроить соответствие между названием предмета в журнале и в перечне. Прикрепить учебники можно только после того, как будет сформирован план.

| В Ахмеров С. В. КТП ЗА: География                                                                                                    | Все планы 🗲      |
|----------------------------------------------------------------------------------------------------|------------------|
| Для вставки дополнительных тем, наведите мышку на номер темы, рядом с которой хотите сделать вставку.<br>Чтобы изменить кол-во часов, наведите на них мышкой. |                  |
| і≡ Редактировать разделы 🛛 🖾 Указать учебники                                                                                                    | 🛍 Открепить план |

#### Распечатать страницу

На каждой странице Электронного журнала в правом нижнем углу есть ссылки «excel» и «Pacneчaтaть» для формирования отдельного файла-таблицы (в формате excel) и для формирования печатной версии страницы (в формате PDF)

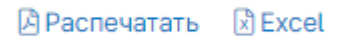

# РАЗДЕЛЕНИЕ УЧАЩИХСЯ ПО ГРУППАМ

Классный руководитель имеет доступ к разделению детей по группам. Для этого в разделе «Люди» есть кнопка «Зачисление в группы». После нажатия на данную кнопку открывается список класса с созданными разделениями и группами.

| 양 🛝 ॰  | бучение 🛵  |                 |          |           |                    |                  | 2 菌 引                 | ? я               | - учитель 🗸           |
|--------|------------|-----------------|----------|-----------|--------------------|------------------|-----------------------|-------------------|-----------------------|
| До     | брая шко   | ола<br>й∙ Мосеа |          |           | <b>Ц</b><br>Журнал | <b>с</b><br>Чаты | <b>Е</b><br>АРМ Класс | <b>С</b><br>Тесты | <b>С</b><br>Портфолио |
| 🔺 Co   | отрудники  | Учителя         | Обучаюι  | циеся и р | одители            |                  |                       |                   |                       |
| 8B     | 4A 45      | 4B 4F 8A        | 8B 9A    | 96 9B     | 11A 11             | Б                |                       |                   |                       |
| Список | Фотографии | Зачисление      | з группы |           |                    |                  |                       |                   |                       |

Обратите внимание! Так как в журнале ведется учет движения учащихся (в том числе и в группах), перед осуществлением перевода детей необходимо корректно указать дату перевода. Таким образом, для распределения учащихся по группам с начала учебного года необходимо выбрать 1 сентября.

| Для зачисления учен | Выберите да<br>детей в групг | ту перевода<br>пы | ком мыши. Все і |
|---------------------|------------------------------|-------------------|-----------------|
| Дата для            | перевода                     | <b>Ö</b>          |                 |

После выбора даты становится возможным распределение детей по группам. Для этого достаточно отметить нужную группу зеленой галочкой, и обучающийся будет тут же в нее зачислен.

Обратите внимание! Если ученик до этого был в параллельной группе, он будет автоматически из нее переведен в новую от даты, выбранной на первом шаге. Если же вам необходимо исключить ученика из группы, просто щелкните мышкой по зеленой галочке еще раз, и он будет удален из группы.

|                   | Гру | ппы | Про   | филь  |
|-------------------|-----|-----|-------|-------|
|                   | rp1 | rp2 | Пр. 1 | Пр. 2 |
| 1 Антонов Антон   | ~   | ~   | ~     | ~     |
| 2 Иванов Иван     | ~   | ~   | ~     | ~     |
| 3 Кузьмина Ксения | ~   | ~   | ~     | ~     |
| 4 Петров Петр     | ~   | ~   | ~     | ~     |

# ГРАФИК КОНТРОЛЬНЫХ РАБОТ

## ВНИМАНИЕ!

Данный раздел доступен при соответствующей настройке, сделанной завучем.

Чтобы увидеть график контрольных работ, перейдите во вкладку «Уроки» и нажмите синюю кнопку «График КР».

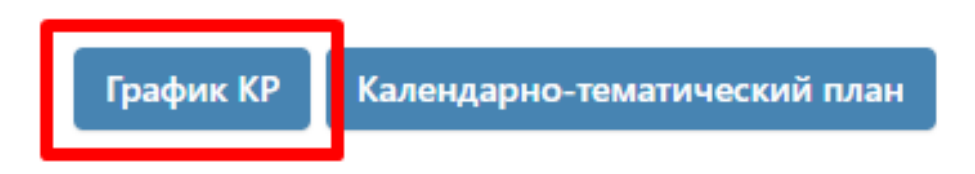

Дни, в которые Вы можете поставить контрольную работу по своему предмету (то есть, в расписании на этот день есть урок), подсвечены белым. Чтобы добавить контрольную работу, подведите мышку к нужной дате и нажмите «+Добавить».

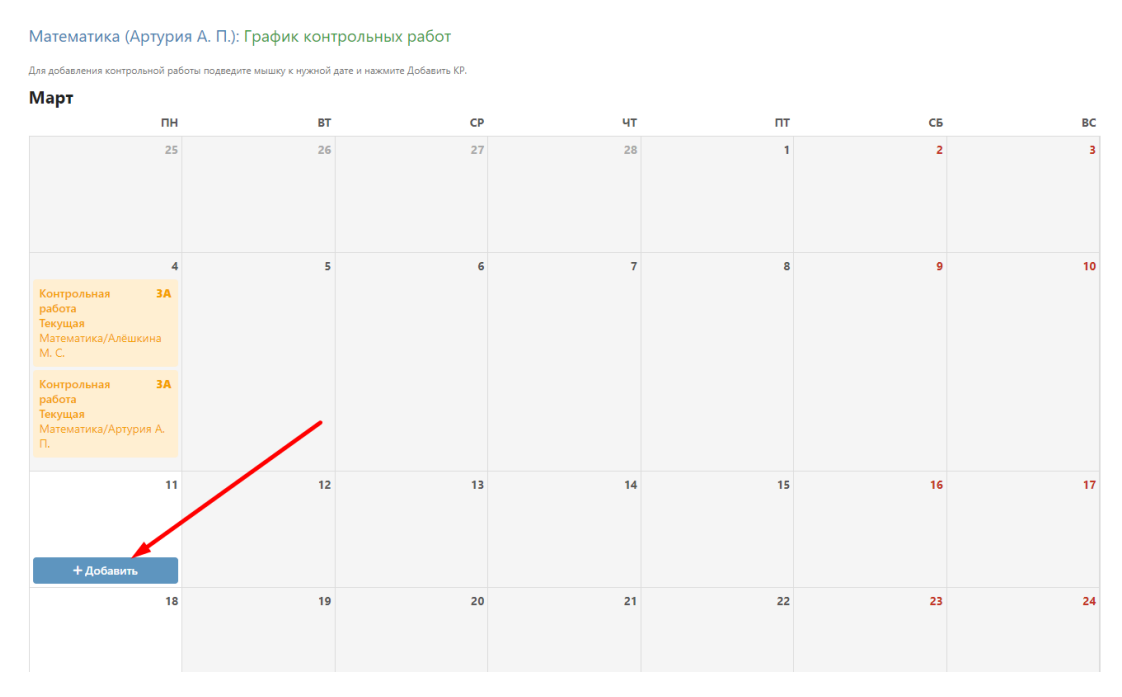

Выберите форму и уровень работы, нажмите «Добавить».

| Контрольная работа |   |
|--------------------|---|
| itempenenan paeera | × |
| Текущая            | ~ |

Чтобы удалить свою контрольную работу, нажмите на нее. Если вы поставите КР в график, то в календарно-тематическом планировании на данное число появится надпись «Контрольная работа по теме», на предыдущий урок – «Подготовка к контрольной работе», на следующий – «Анализ контрольной работы». Эти надписи нельзя убрать, пока КР стоит в графике, но на этот же день вы можете дописать нужную тему урока.

# ФОРМИРОВАНИЕ ОТЧЕТОВ

# **В** АРМ Учитель

**Отчет по успеваемости** классов (групп) учителя-предметника вынесен в отдельный раздел «АРМ Учитель».

| Отчет учителя: Балахонова В. И. IV четверть |          |       |                 |                 |                 |   |     |     |               |           |           | ерть      | / Таблица | Диаграмма |
|---------------------------------------------|----------|-------|-----------------|-----------------|-----------------|---|-----|-----|---------------|-----------|-----------|-----------|-----------|-----------|
|                                             |          |       |                 |                 |                 |   |     |     |               |           |           |           |           |           |
|                                             | Класс    | Bcero | 5               | 4               | 3               | 2 | н/а | Осв | Нет<br>оценки | Усп,<br>% | Кач,<br>% | СОУ,<br>% | Ср        | ∆ Ср      |
| Физ. культура                               |          |       |                 |                 |                 |   |     |     |               |           |           |           |           |           |
| Балахонова В. И.                            | 5А класс | 14    | 9<br>64%        | 5<br>36%        | 0               | 0 | 0   | 0   | 0             | 100       | 100       | 87        | 4.64      | 0.78      |
|                                             | 5А кро   | 3     | 0               | 2<br>67%        | 1<br>33%        | 0 | 0   | 0   | 0             | 100       | 67        | 55        | 3.67      | -0.19     |
|                                             | бА класс | 11    | <b>5</b><br>45% | <b>4</b><br>36% | <b>2</b><br>19% | 0 | 0   | 0   | 0             | 100       | 82        | 75        | 4.27      | 0.41      |
|                                             | бА кро   | 4     | <b>2</b><br>50% | 0               | <b>2</b><br>50% | 0 | 0   | 0   | 0             | 100       | 50        | 68        | 4         | 0.14      |

Также учителю-предметнику здесь доступен раздел **Планирование** – **КТП**, где содержатся все планы, загруженные по Вашему предмету в данной параллели классов.

| 9-ые<br>классы 9-ы  | е✔ 11-ые  |               |                 |              |                          | Алгебра 🗸             |
|---------------------|-----------|---------------|-----------------|--------------|--------------------------|-----------------------|
| Список учебных план | ОВ        |               |                 | Импорт       | Создать из прошлого года | + Создать план        |
| Название            | Параллель | Дата создания | Автор           | Используется |                          |                       |
| тестовый план       | 9         | 18.08.2021    | Николаева В. С. | Ø            | Выберите значение        | <ul> <li>Ø</li> </ul> |
| математика 9 кл     | 9         | 09.12.2020    | Сайт Э.         | 1            | 9А - Весь класс ×        | ~                     |

Вы можете просмотреть загруженные другими учителями планы и прикрепить себе один из них.

# **АРМ Класс**

В данном разделе осуществляется формирование отчетности у учителей, являющихся классными руководителями.

В АРМ Класс доступны следующие подразделы:

| * | АРМ Класс | Планирование | Мониторинг | Отчеты | Инструменты |
|---|-----------|--------------|------------|--------|-------------|
|   |           |              |            |        |             |

# ВНИМАНИЕ!

Часть функционала раздела «АРМ Класс» доступна только при подключении дополнительного пакета услуг «АРМ Завуч». Данные функции помечены значком 🗈

# **МОНИТОРИНГ**

#### Успеваемость

Раздел «Успеваемость» содержит дополнительные отчеты по изменению категории и среднего балла у учащихся класса.

| Изменение категории 🕑 Изменение успеваемости 🗈 |       |          |             | ваемости Đ | Пометки |                    |       |                    |
|------------------------------------------------|-------|----------|-------------|------------|---------|--------------------|-------|--------------------|
| Фильтр                                         | Bce   | Понизили | Не изменили | Повысили   |         |                    |       | Прогноз Факт       |
|                                                | Класс | Обучак   | ощийся      |            | Стара   | я категория        | Новая | категория          |
| 1                                              | 9A    | Антоно   | в Антон     |            | ≈4      | Алгебра, Геометрия | 5     |                    |
| 2                                              | 9A    | Иванов   | Иван        |            | =3      | Алгебра, Геометрия | ≈4    | Алгебра, Геометрия |
| з                                              | 9A    | Кузьми   | на Ксения   |            | -3      | Алгебра            | -4    | Алгебра            |

Во вкладке «Пометки» информация обо всех пометках, использованных учителями в журнале Вашего класса.

| Пометка | Предмет | Класс | Обучающийся  | Дата           | Учитель           | Преобразование в отметку |
|---------|---------|-------|--------------|----------------|-------------------|--------------------------|
| долг    | Алгебра | 9A    | 🖂 Антонов А. | 10 мая 2021 г. | 🖾 Николаева В. С. | 24 августа 2021 г. → 2   |

# Анализ КР

Данные по контрольным работам учителя заполняют в журнале на странице «Отметки», либо в разделе «КР». Если обучающийся не справился с заданием, неосвоенные элементы отобразатся в соответствующем разделе мониторинга.

| КЭС КГ      | у           |       |                                                  |                                  |             |
|-------------|-------------|-------|--------------------------------------------------|----------------------------------|-------------|
| Фильтр КЭС: | Найти       |       |                                                  |                                  | Применить   |
|             | Обучающийся | Код   | Содержание                                       | Освоение<br>выполнено<br>заданий | Дата работы |
| 1. Иванов И | ван         | 1.1.2 | Арифметические действия над натуральными числами | <b>0%</b><br>0 из 1              | 11 мая 2021 |
| 2. Иванов И | Іван        | 4.1   | Понятие последовательности                       | <b>0%</b><br>0 из 1              | 11 мая 2021 |

Процент освоения элементов учащимися класса отображается во вкладке «Освоение элементов».

| Неосвоенные элементы | Освоени | е эле | мент  | ов    |       |     |     |     |       |
|----------------------|---------|-------|-------|-------|-------|-----|-----|-----|-------|
| КЭС КПУ              |         |       |       |       | 1     |     |     |     | 1 1   |
|                      | 1.1.2   | 1.1.6 | 1.1.7 | 1.2.6 | 1.5.7 | 3.3 | 4.1 | 4.2 | 5.1.2 |
| 1 Антонов Антон      | ~       | ~     | ~     | ~     | ~     | ~   | ~   | ~   | ~     |
| 2 Иванов Иван        | 0%      | ~     | ~     | ~     | ~     | ~   | 0%  | ~   | 0%    |
| 3 Кузьмина Ксения    | 0%      | ~     | ~     | 0%    | ~     | ~   | ~   | ~   | ~     |
| 4 Петров Петр        | ~       | ~     | ~     | ~     | ~     | ~   | 0%  | ~   | ~     |
| 5 По классу:         | 40%     | 80%   | 80%   | 60%   | 80%   | 80% | 40% | 80% | 60%   |

На странице «Заполнение журнала» учитель может отследить, каких данных в журнале не хватает с возможностью сортировки этих данных при помощи синих кнопок над отчетом:

- все данные (темы, домашние задания, отметки, пропуски, пометки)
- темы
- домашние задания
- метки (в журнале отсутствуют отметки пропуски, пометки учителя)
- отметки (в журнале отсутствуют отметки)
- пропуски и опоздания

| Заполнение жу | Заполнение журнала Замечания по ведению 🗈 Замечания по ведению ДО 🖻 |                                                |  |                |        |                |                        |                |        |                | За год 🗸 🗸                   |                |  |                |  |                |  |                |  |    |        |        |  |     |         |
|---------------|---------------------------------------------------------------------|------------------------------------------------|--|----------------|--------|----------------|------------------------|----------------|--------|----------------|------------------------------|----------------|--|----------------|--|----------------|--|----------------|--|----|--------|--------|--|-----|---------|
| Незаполненн   | Bce                                                                 | е Темы ДЗ Markers Отметки Пропуски и опоздания |  |                |        | дания          | По классам По учителям |                |        |                |                              |                |  |                |  |                |  |                |  |    |        |        |  |     |         |
| Предмет, г    | руппа                                                               | Учитель                                        |  | Без темы урока |        | Б              | ез ДЗ                  | Без отметок 🕐  | Без от | меток 🕜        | Без пропусков и<br>опозданий |                |  |                |  |                |  |                |  |    |        |        |  |     |         |
| 9             |                                                                     |                                                |  |                |        |                |                        |                |        |                |                              |                |  |                |  |                |  |                |  |    |        |        |  |     |         |
| Биология      | Пр. 1                                                               | Николаева В.С.                                 |  | 32 10          | 0%     | 32             | 2 100%                 | 30 94%         | 32     | 100%           | 30 94%                       |                |  |                |  |                |  |                |  |    |        |        |  |     |         |
| 9A            |                                                                     |                                                |  |                |        |                |                        |                |        |                |                              |                |  |                |  |                |  |                |  |    |        |        |  |     |         |
| Алгебр        | а                                                                   | Николаева В.С.                                 |  | Без темы       | урока: | 4              | 2 82%                  | 26 51%         | 28     | 55%            | 46 90%                       |                |  |                |  |                |  |                |  |    |        |        |  |     |         |
| 9Б            |                                                                     |                                                |  | 1.7 ce         | нтября |                |                        |                |        |                |                              |                |  |                |  |                |  |                |  |    |        |        |  |     |         |
| Алгебр        | а                                                                   | Николаева В.С.                                 |  | 2. 14 сентября |        | 2. 14 сентября |                        | 2. 14 сентября |        | 2. 14 сентября |                              | 2. 14 сентября |  | 2. 14 сентября |  | 2. 14 сентября |  | 2. 14 сентября |  | 68 | 3 100% | 60 88% |  | 88% | 68 100% |

При наведении курсора мыши на число можно посмотреть, за какие даты отсутствуют выбранные данные.

Получить отчет можно за определенный учебный период, по классу или по конкретному учителю.

# Замечания по ведению 🖻

В разделе выводятся все замечания, которые оставлял завуч на страницах журнала.

| Фильтр: Все 1         | Акту                | альные 🤇 | Ожидают проверки        | Новые 0 Проверены з          | Проверены завучем |                    |  |  |
|-----------------------|---------------------|----------|-------------------------|------------------------------|-------------------|--------------------|--|--|
| Проверка Дата Класс У |                     |          | Учитель, предмет        | Замечание                    | Автор             | Состояние          |  |  |
| _                     | — 18.08 <u>9A</u> H |          | Николаева В. С. Алгебра | Не выставлены пропуски в мае | Николаева В. С.   | выполнено<br>18.08 |  |  |

При работе с журналами дополнительного образования также доступна возможность просомтреть оставленные завучем замечания по заполнению этих журналов.

| Заполнение журнал | а Замечания по в | едению Đ | Замечания по | ведению ДО Đ |                     |
|-------------------|------------------|----------|--------------|--------------|---------------------|
| Фильтр: Все 0     | Актуальные 0     | Ожидают  | проверки 0   | Новые 0      | Проверены завучем 0 |

Замечаний нет

#### Домашние задания

В разделе выводятся все домашние задания класса, либо конкретного обучающегося с указанием времени на выполнение. Подсчитывается общая загруженность заданиями, в случае превышения нормы домашнего задания на день результат подсчета подсвечивается красным.

| Мони | иторинг: Загруженно | ость дом      |                  | 25 января – 30 🗸 |          |
|------|---------------------|---------------|------------------|------------------|----------|
| 25.0 | 1 · Понедельник     | <b>МИН</b> дн | Домашнее задание | 0.0              |          |
| 1.   | Алгебра             | 300 6         | Nº 1,2,3         | 🕓 задание зада   | HO:      |
| 2.   | Алгебра             |               |                  | 6 дней назад:    | 300 мин. |
| з.   | Биология Пр. 1      |               |                  |                  |          |
|      | ИТОГО:              | 300 мин       |                  |                  |          |

## Записи учителя

Все замечания и комментарии, оставленные учителями, отображаются в данном разделе.

| чания Комментарии |  |  |  |  |
|-------------------|--|--|--|--|
|-------------------|--|--|--|--|

Комментарии учителей: на этой неделе

| ✓ Антонов Антон             |  |  |
|-----------------------------|--|--|
| 17.08.2021                  |  |  |
| Алгебра → Николаева В. С. 📟 |  |  |
| 123                         |  |  |

#### Комментарии учителей

Антонов Антон

Свернуть все

Развернуть все

#### Развитие обучающихся

Психологи, социальные педагоги и классные руководители могут давать свою оценку уровня развития каждого учащегося, а также свои рекомендации. Показатели формируются каждый учебный год, и вы можете следить за их динамикой. Эти данные будут доступны родителям в дневнике.

## Развитие обучающихся: 9А

Нажмите на обучающегося, чтобы увидеть информацию о его развитии

| Nº | Фамилия, имя, отчество  |                                                       |
|----|-------------------------|-------------------------------------------------------|
| 1. | Антонов Антон Антонович | Справка психолога<br>Формирование УУД<br>Рекомендации |

#### Справка психолога:

Формирование УУД:

|                                                         | 2018/2019    |                                                                                 | 2018/2019          |
|---------------------------------------------------------|--------------|---------------------------------------------------------------------------------|--------------------|
| Речевое развитие (кругозор и словарный<br>запас)        | Не выбрано 🗸 | Умеет формулировать свою мысль, умеет ее<br>обосновывать и добиваться понимания | Не выбрано 🔨       |
| Понятийное мышление: интуитивное<br>словесно-логическое | Не выбрано 🗸 | Умеет планировать свою деятельность и<br>эффективно использовать свое время для | ✓ Не выбрано       |
| Понятийное мышление: словесно-                          | Не выбрано 🗸 | достижения успешности                                                           | Несформированныи   |
| логическое                                              |              | Умеет осуществлять выбор наиболее                                               | Удовлетворительный |
|                                                         |              | эффективных способов решения задач в<br>зависимости от конкретных условий       | Хороший            |
|                                                         |              | Выполняет различные задания и доводит их                                        | Высокий            |
|                                                         |              | до соответствующего результата. Способен                                        | Не выбрано 🗸       |

до соответствующего результата. Способен брать на себя ответственность

#### Рекомендации:

| Рекомендации                                               |    |
|------------------------------------------------------------|----|
| Рекомендации<br>психолога:                                 |    |
| Рекомендации<br>классного<br>руководителя /<br>наставника: |    |
| Рекомендации со<br>педагога:                               | 4. |

Настройки критериев осуществляются завучем.

Сохранить

# ОТЧЕТЫ

### Посещаемость

#### Журнал посещаемости

В данной вкладке вы можете отмечать причину и количество пропусков учеников своего класса. Чтобы отметить причину пропусков, нажмите на нужные клетки и выберите причину.

Неотмеченные пропуски уроков

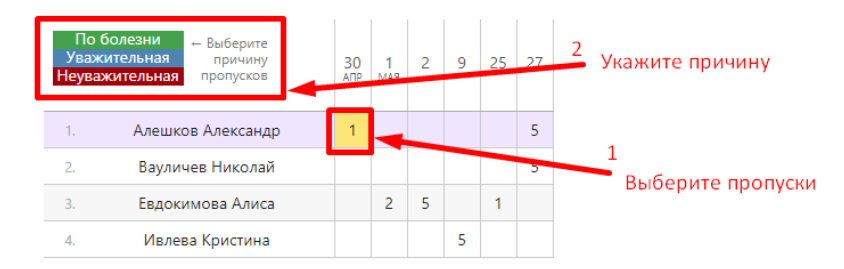

Если Вы хотите отметить пропуски, нажмите на кнопку «Отметить пропуски».

|   | Про | опуск | и по | урок | ам |    | Отметить пропуски |                 |            |    |   | Указать причину |   |    |  |
|---|-----|-------|------|------|----|----|-------------------|-----------------|------------|----|---|-----------------|---|----|--|
|   |     |       |      |      |    |    |                   |                 |            |    |   |                 |   |    |  |
| 6 | 7   | 8     | 9    | 10   | 13 | 14 | 15                | 16              | 17         | 20 | Б | у               | н | >> |  |
|   |     |       |      |      |    |    |                   |                 |            |    |   |                 |   |    |  |
|   |     |       |      |      |    |    |                   | 4               |            |    | 0 | 0               | 7 |    |  |
|   |     |       |      |      |    |    |                   |                 |            | ×  | 0 | 0               | 0 |    |  |
|   |     |       |      |      |    |    | Весь              | ден             | ь          |    | 0 | 0               | 0 |    |  |
|   |     |       |      |      |    |    | Инф               | ормат           | ика        |    | 0 | 0               | 1 |    |  |
|   |     |       |      |      |    |    | Исто              | рия             |            |    | 0 | 0               | 3 |    |  |
|   |     |       |      |      |    |    | Лите              | ратур<br>ок. ми | a          |    | 0 | 0               | 0 |    |  |
|   |     |       |      |      |    |    | Прир              | одов            | р<br>едени | e  | 0 | 0               | 0 |    |  |
|   |     |       |      |      |    |    | Окру              | ж. ми           | р          |    | 0 | 0               | 1 |    |  |
|   |     |       |      |      |    | OK |                   |                 |            |    | 0 | 0               | 5 |    |  |
|   |     |       |      |      | L  |    |                   |                 |            |    | 0 | 0               | 2 |    |  |

При нажатии на клетку можно отметить пропуски конкретных уроков или весь день. Количество пропущенных уроков выставится автоматически. В журналах тех предметов, которые вы отметили, будут проставлены «Н».

#### Отчет о посещаемости

Форму отчета посещаемости можно выбрать при помощи кнопок над отчетом:

|   | Журнал   | Отчет      | Опоздания | За день | Журналы ДО | Записки с | т родителей | Медицин | юкие справки | Лист здоровья   | III триместр 🗸  |
|---|----------|------------|-----------|---------|------------|-----------|-------------|---------|--------------|-----------------|-----------------|
| Π | осещаем  | иость: 9/  | А класс   |         |            |           | По обучан   | ощимся  | По предметам | Сводная таблица | Группа внимания |
|   |          |            |           |         |            |           | Пропущено   | дней    |              | Пропущено уро   | жов             |
|   | По болез | вни:       |           |         |            | -         |             |         | -            |                 |                 |
|   | По уважи | ительной п | ричине:   |         |            | -         |             |         | -            |                 |                 |
|   | Без уваж | ительной і | причины:  |         |            | 1         |             |         | 5            |                 |                 |
|   | Всего:   |            |           |         |            | 1         |             |         | 5            |                 |                 |

В режиме «**по обучающимся**» перед вами отчет по всему классу, а ниже – индивидуально по ученикам. Чтобы детализировать информацию, нажмите на интересующую фамилию или ссылку «Развернуть все».

Посещаемость: Индивидуально по ученикам

|                                                              | Развернуть все |
|--------------------------------------------------------------|----------------|
| Аветесян Артём (3А) → есть пропуски без уважительной причины |                |
| Горяев Сергей (ЗА) → есть пропуски без уважительной причины  |                |

«По предметам» представлена сводная таблица со списком учеников выбранных классов, всех предметов и количеством пропусков с учетом их причины по каждому предмету за учебный период.

|                   | Алгебра |   |   | Биология |   |   | Ге | ометр | пя | Математика |   |   |
|-------------------|---------|---|---|----------|---|---|----|-------|----|------------|---|---|
|                   | Б       | У | н | Б        | У | н | Б  | У     | н  | Б          | У | Н |
| 1 Антонов Антон   | 0       | 0 | 2 | 0        | 0 | 0 | 0  | 0     | 0  | 0          | 0 | 0 |
| 2 Иванов Иван     | 0       | 0 | 0 | 0        | 0 | 0 | 0  | 0     | 0  | 0          | 0 | 0 |
| 3 Кузьмина Ксения | 0       | 0 | 2 | 0        | 0 | 0 | 0  | 0     | 0  | 0          | 0 | 0 |
| 4 Петров Петр     | 0       | 0 | 1 | 0        | 0 | 0 | 0  | 0     | 0  | 0          | 0 | 0 |
| Итого по классу   | 0       | 0 | 5 | 0        | 0 | 0 | 0  | 0     | 0  | 0          | 0 | 0 |

В режиме **«сводная таблица»** вы увидите таблицу с количеством пропущенных уроков и целых дней с указанием причины – по обучающимся, а также итоговым количеством пропусков по классу за выбранный учебный период.

Посещаемость: 9А класс / III триместр

|     |                 | Kross | Пропуц | цено | дней | i i | Пропущено уроков |   |   |   |  |
|-----|-----------------|-------|--------|------|------|-----|------------------|---|---|---|--|
|     |                 | Класс | Всего  | Б    | У    | н   | Всего            | Б | У | н |  |
| 1.  | Антонов Антон   | 9A    | 1      | 0    | 0    | 1   | 2                | 0 | 0 | 2 |  |
| 2.  | Иванов Иван     | 9A    | Ø      | 0    | 0    | 0   | Ø                | 0 | 0 | 0 |  |
| з.  | Кузьмина Ксения | 9A    | Ø      | 0    | 0    | 0   | 2                | 0 | 0 | 2 |  |
| 4.  | Петров Петр     | 9A    | Ø      | 0    | 0    | 0   | 1                | 0 | 0 | 1 |  |
| Ито | ого по классу   | 9A    | 1      | 0    | 0    | 1   | 5                | 0 | 0 | 5 |  |
| Ито | ого             |       | 1      | 0    | 0    | 1   | 5                | 0 | 0 | 5 |  |

«Группа внимания» - отчет позволяет получать информацию о количестве пропущенных уроков за период в процентном соотношении. Пропуски и опоздания считаются в процентном соотношении относительно уроков, которые по расписанию должны быть у ученика (с учетом его зачислений в группы) за учебный период. Сортировка осуществляется в порядке убывания процентов.

| ФИО                | Класс | % пропусков | Пропущено уроков | Всего уроков |
|--------------------|-------|-------------|------------------|--------------|
| 1. Антонов Антон   | 9A    | 7           | 2                | 29           |
| 2. Кузьмина Ксения | 9A    | 5           | 2                | 39           |
| 3. Петров Петр     | 9A    | 3           | 1                | 39           |
| 4. Иванов Иван     | 9A    | 0           | 0                | 39           |

## За день

Отчет, содержащий информацию о количестве пропусков в выбранном классе (группе классов) на определенную дату.

| Отсутст | гвующие за <mark>д</mark> ень |           |        |        |                  | Дата    | 📋 17 M     | иарта 202 | !1 |
|---------|-------------------------------|-----------|--------|--------|------------------|---------|------------|-----------|----|
|         |                               | Количеств | о отсу | гствук | 1. Ho            | овикова | Х<br>Софья |           |    |
| Класс   | Кл. руководитель              | Всего     | Б      | У      | 2. Ремизов Фёдор |         |            |           |    |
| 8A      | Белоусова С. Ф.               | 2         | 0      | 0      | 2                |         |            |           |    |
| 8Б      | Карманова А. В.               | 5         | 0      | 0      | 5                |         |            |           |    |
| 8Ц      | Безлюдова И. О.               | 0         | 0      | 0      | 0                |         |            |           |    |
| Итого   |                               | 7         | 0      | 0      | 7                |         |            |           |    |
|         |                               |           |        |        |                  |         |            |           |    |

🖹 Excel

#### Опоздания

Отчет, содержащий информацию о количестве и времени опозданий каждого ученика по предметам или по неделям.

| Журнал     | Отчет      | Опоздания |              | Журналы ДО |           |            | Записки от родителей Лист здоровья |            |         |             |            |            |                  |              | я            |            |               | I     | V четверт | ь          | -    |  |
|------------|------------|-----------|--------------|------------|-----------|------------|------------------------------------|------------|---------|-------------|------------|------------|------------------|--------------|--------------|------------|---------------|-------|-----------|------------|------|--|
| Опоздані   | ия: ЗА / І | V четверт | Ь            |            |           |            |                                    |            |         |             |            |            |                  |              |              | По         | пред          | метам | Πα        | ) дням не, | дели |  |
|            |            |           | Все предметы | Anreópa    | Англ. яз. | Геогр афия | Геометрия                          | Инф. и ИКТ | История | Литер атура | Математика | Окруж. мир | Пр иродов едение | Родительский | Русский язык | Технология | Физ. күльтүра |       |           |            |      |  |
| 1. Аветеся | ан Артём   |           | 1 10         | -          | -         | -          | -                                  | -          | 1 10    | -           | -          | -          | -                | -            | -            | -          | -             |       |           |            |      |  |
| 2. Белоус  | ов Дмитрий |           | 1 20         | -          | -         | -          | -                                  | -          | 1 20    | -           | -          | -          | -                | -            | -            | -          | -             |       |           |            |      |  |
| 3. Бухтеев | а Мария    |           | -            | -          | -         | -          | -                                  | -          |         |             |            | ×          | -                | -            | -            | -          | -             |       |           |            |      |  |
| 4. Горяев  | Сергей     |           | -            | -          | -         | -          | -                                  | -          | 8 м     | ая 20 г     | иин.       | -          | -                | -            | -            | -          | -             |       |           |            |      |  |
| 5. Григори | ьев Илья   |           | -            | -          | -         | -          | -                                  | -          | -       | -           | -          | -          | -                | -            | -            | -          | -             |       |           |            |      |  |

Данные в отчете формируются на основании внесенных учителем отметок об опоздании в журнале.

## Журналы ДО

Отчет о пропусках дополнительных занятий доступен во вкладке «Журналы ДО». Доступна сортировка по классам и журналам ДО за выбранный промежуток времени.

| Журнал                         | Предмет            | Группа                      | Пропуски | Пропуски % | По<br>болезни | Занятий всего |
|--------------------------------|--------------------|-----------------------------|----------|------------|---------------|---------------|
| <ul> <li>Багрий Яна</li> </ul> |                    |                             | Ø        | 0 %        | Ø             | 174           |
| Winner                         | ДОП_Математика     | ДОП_Математика_11_Смоленцев | Ø        | 0 %        | Ø             | 45            |
|                                | ДОП_История, общ-е | ДОП_История_11_Тарновская   | Ø        | 0 %        | Ø             | 44            |
| дополнительных                 | ДОП_Русский язык   | ДОП_Рус11а_Голова           | Ø        | 0 %        | Ø             | 44            |
| занятий                        | ДОП_Английский     | ДОП_Англ_11_Карпинская      | Ø        | 0 %        | Ø             | 41            |
|                                | Bcero              |                             | 0        | 0 %        | 0             | 174           |

# Записки от родителей 臣

Родители смогут уведомить классного руководителя о сроках и причине отсутствия своего ребенка в специальном разделе дневника. В данном отчёте можно подтвердить получение полученной записки, удалить ее, а также самостоятельно создать записку по кнопке «Добавить записку» (доступно и родителям) или «Добавить приказ» (доступно только сотрудникам школы).

+ Добавить записку

+ Добавить приказ

Записки о пропуске занятий

| Основание                                              | Класс | Обучающийся                     | Причина                | Период<br>отсутствия | Автопропуск 🕜 | Состояние    |               |
|--------------------------------------------------------|-------|---------------------------------|------------------------|----------------------|---------------|--------------|---------------|
| ОРВИ/<br>Грипп                                         | ØA    | Багрий Я.О.<br>இСайт Э.Ж.       |                        | 13.07<br>30.07       |               | Подтверждено | х Отклонить   |
| Приказ по<br>школе<br>Приказ №<br>123 от<br>09.04.2021 | ØA    | Зайниев Д. В.<br>(2) Сайт Э. Ж. | Участие в<br>олимпиаде | 12.04                |               | Подтверждено | (х Отклонить) |

При активации опции «Автопропуск» на весь период отсутствия, указанный в записке, в журнале у ученика будут проставлены н-ки по уважительной причине.

#### Медицинские справки

Функционал по добавлению справок об отсутствии учащихся по болезни и их последующем освобождении на уроках физкультуры. Подробнее о функционале в инструкции для медсестры. Функционал доступен только при его активации завучем.

| Дата       | Класс | Ученик            | Код диагноза | Номер | Срок действия         | Период освобождения        |  |
|------------|-------|-------------------|--------------|-------|-----------------------|----------------------------|--|
| 19.10.2018 | 5B    | Тищенко Александр | 0            | 1     | 19.09.2018–19.10.2018 | Осв. 20.10.2018-31.12.2018 |  |

#### Лист здоровья

Кл. руководитель может заполнить лист здоровья по ученикам своего класса в данном разделе.

Лист здоровья: ЗА

| Ученик              | Дата<br>рождения | Группа здоровья | Физкультурная<br>группа | Категория | Срок действия | Наличие потребности | Длительное лечение |  |  |
|---------------------|------------------|-----------------|-------------------------|-----------|---------------|---------------------|--------------------|--|--|
| 1. Аветесян Артём   | 10.05.2012       | 1 группа – зд 🗸 | Основная 🗸              | нет 🗸     | Ö             | не требуется 🗸      | не требуется 🗸 🗸   |  |  |
| 2. Белоусов Дмитрий | 03.02.2000       | 1 группа – зд 🗸 | Основная 🗸              | нет 🗸     | Ö             | не требуется 🗸      | не требуется 🗸     |  |  |

#### Еженедельно

Еженедельный отчет представляет собой сводную таблицу, где отображаются средние баллы по всем предметам каждого ученика с начала учебного периода по состоянию на текущую учебную неделю.

Можно отобразить показатели как по всем ученикам класса, так и выбрав отдельную группу (при их наличии) в выпадающем списке.

Дополнительная настройка «Выводить все предметы» влияет на отображение перечня предметов при выборе конкретной группы: если галочка не стоит, будет отображаться тот предмет, который преподается в выбранной группе; если она не стоит, отобразится весь перечень предметов класса у учеников, которые входят в состав выбранной группы.

| Успеваемость класса   | а: Еже          | недел   | тьно     |           |            | По периодам Суммарно | III триместр 🗸 | 10 неделя 🗸 |
|-----------------------|-----------------|---------|----------|-----------|------------|----------------------|----------------|-------------|
| Весь класс 🗸 🗌 Все пр | едметь          | ы       |          |           |            |                      |                |             |
|                       | Все<br>предметы | Алгебра | Биология | Геометрия | Математика |                      |                |             |
| 1. Антонов Антон      | _               | _       | _        | _         | _          |                      |                |             |
| 2. Иванов Иван        | 2.00            | 2.00    | _        | _         | _          |                      |                |             |
| 3. Кузьмина Ксения    | 2.00            | 2.00    | _        | _         | _          |                      |                |             |
| 4. Петров Петр        | 4.00            | 4.00    | _        | _         | _          |                      |                |             |
| Средняя по классу     | 2.67            | 2.67    | -        | _         | _          |                      |                |             |

## ВНИМАНИЕ!

Если строка выделена красным, итоговые отметки по предмету не выставлены или выставлены не всем учащимся. Из-за этого не происходит расчет показателей успеваемости, качества, СОУ и средней.

#### Итоговые

В разделе отображены все итоговые отметки каждого ученика класса, под списком учащихся осуществляется подсчет количества каждой отметки, процент успеваемости, качества и СОУ.

| Еженедельно    | Итоговые              |         | Предме      | ты     |                   |     |     |     |   |
|----------------|-----------------------|---------|-------------|--------|-------------------|-----|-----|-----|---|
| Успеваемость   | класса:               | Ито     | говые       | 2      | 27. Ш Антон 🛛 🏹   | 3   | 3   | 3   | _ |
| y chebuchhoerb | , lonacea.            |         | 1 O D D I C | -      | Средняя по классу | 3.4 | 3.4 | 3.5 | - |
| Весь класс 🗸 🗹 | Все предме            | ты      |             |        | Количество 5      | 4   | -   | 4   | _ |
|                |                       |         |             |        | Количество 4      | 17  | 11  | 6   | - |
|                |                       | ди еты  | йский       | ознани | Количество 3      | 31  | 15  | 16  | _ |
|                |                       | Все пре | Англи       | CTECTB | Количество 2      | 2   | 1   | 1   | _ |
| 1. Андронова Е | катери <mark>4</mark> | 4.00    | 4           | 4      | Успеваемость      | 12  | 96  | 96  | - |
| 2. Бабиченко Д | арья <mark>~3</mark>  | 4.20    | 5           | 4      | Качество          | 4.9 | 41  | 37  | _ |
| 3. Балдина Мар | ия 4                  | 4.00    | 4           | 4      | СОУ               | 6.1 | 47  | 51  | _ |
| 4. Березовский | Тимур 4               | 4.20    | 4           | 4      |                   |     |     |     |   |

#### Предметы

В отчете отображена успеваемость класса по всем предметам.

| Еженедельно   | Итоговые     | Предметы | Кате | гории | Движе | ение | Перехо | ды  | Изменени          | ие ср. балл | na Pas    | врыв      |    |      |           |                 |                  |
|---------------|--------------|----------|------|-------|-------|------|--------|-----|-------------------|-------------|-----------|-----------|----|------|-----------|-----------------|------------------|
| Предметы: 3   | А класс      |          |      |       |       |      |        |     |                   |             |           |           |    |      | Годовая 🗸 | Таблица         | Диаграмма        |
|               | Класс        | Bcero    | 5    | 4     | 3     | 2    | н/а    | Осв | Нет<br>оценки     | Усп,<br>%   | Кач,<br>% | СОУ,<br>% | Ср | ∆ Ср | ∆ Кач     | ∆ Ср<br>(отмеч) | ∆ Кач<br>(отмеч) |
| Алгебра       |              |          |      |       |       |      |        |     |                   |             |           |           |    |      |           | 🔲 Включи        | ть в расчет      |
| Артурия А. П. | ♥ 3A         | -        | -    | -     | -     | -    | -      | -   | 22<br>100%        | -           | -         | -         | -  |      | -         | -               | -                |
|               | I четверть   | -        | -    | -     | -     | -    | -      | -   | 22<br>100%        | -           | -         | -         | -  |      | -         | -               | -                |
|               | II четверть  | -        | -    | -     | -     | -    | -      | -   | 22<br>100%        | -           | -         | -         | -  |      | -         | -               | -                |
|               | III четверть | -        | -    | -     | -     | -    | -      | -   | 22<br>100%        | -           | -         | -         | -  |      | -         | -               | -                |
|               | IV четверть  | -        | -    | -     | -     | -    | -      | -   | <b>22</b><br>100% | -           | -         | -         | -  |      | -         | -               | -                |

#### Категории

Здесь Вы увидите таблицу с результатами периодов в количественном и процентном выражении – отличники обозначены цифрой 5; с одной четверкой – цифрой 4 с одной линией, с двумя четверками – с двумя линиями и т.п. Чтобы детализировать информацию, нажмите на нужную клетку, и перед Вами появится список учеников из данной категории. При этом, красным цветом будут отмечены те ученики, которые ухудшили свою категорию, зеленым – те, которые улучшили, а черным – оставшиеся в той же категории.

Категории учащихся: ЗА класс

| Целкните по показателю, чтобы увидеть список учеников |       |      |        |   |         |           |           |      |           |   |   |     |               |                   |
|-------------------------------------------------------|-------|------|--------|---|---------|-----------|-----------|------|-----------|---|---|-----|---------------|-------------------|
| Учебные<br>периоды                                    | Bcero | Усп. | Мотив. | 5 | ~4      | ≈4        | 4         | -3   | <b>≈3</b> | 3 | 2 | H/A | Нет<br>оценки | <b>Кач</b> ,<br>% |
| I четверть                                            | 22    | 22   | 0      | 0 | 0       | 0         | 0         | 0    | 0         | 0 | 0 | 0   | 22 100%       | -                 |
| II четверть                                           | 22    | 22   | 1      | 0 | 1 5%    | 0         | 0         | 0    | 0         | 0 | 0 | 0   | 21 95%        | -                 |
| III четверть                                          | 22    | 22   | 1      | 0 | 6.00    | 0<br>     |           | ×    | 0         | 0 | 0 | 0   | 21 95%        | -                 |
| IV четверть                                           | 22    | 22   | 0      | 0 | 1. Авет | есян Артё | м (Истори | я) ( | 0         | 0 | 0 | 0   | 22 100%       | -                 |
| Внутр. экз.                                           | 22    | 22   | 2      | 0 | 2 9%    | 0         | 0         | 0    | 0         | 0 | 0 | 0   | 20 91%        | -                 |
| Годовая                                               | 22    | 22   | 1      | 0 | 1 5%    | 0         | 0         | 0    | 0         | 0 | 0 | 0   | 21 95%        | -                 |

#### Движение

Количество учащихся на начало и конец года, количество прибывших и убывших в течение года с указанием списка по каждому учебному периоду и году в целом отображено в отчете по движению учащихся.

| Еженедельно                          | Итоговые          | Предме  | аты Кал | егории | Движение |
|--------------------------------------|-------------------|---------|---------|--------|----------|
| Движение учаш                        | цихся: 3 <i>I</i> | А класс |         |        |          |
| Учебный период                       | В начале          | В конце | Прибыли | Выбыли |          |
| I четверть<br>01.09.201827.10.2018   | 22 া              | 22 !≡   |         | _      |          |
| 28.10.201802.11.2018                 |                   |         | —       | _      |          |
| II четверть<br>03.11.201829.12.2018  | 22 ☷              | 22 ▮≡   | _       | _      |          |
| 30.12.201810.01.2019                 |                   |         | _       | _      |          |
| III четверть<br>11.01.201918.03.2019 | 21 📃              | 22 ▮≣   | 1 ┇☰    | 1 ┇☰   |          |

# Итоговые ДО

Если в системе ведутся журналы дополнительного образования и в них предусмотрено выставление итоговых отметок, то просмотреть эти отметки можно в данном отчете. При помощи выпадающих списков над отчетом можно выбрать конкретную итоговую отметку (если добавлены разные формы итоговых), а также способ сортировки учеников: весь класс или только тех из класса, кто зачислен в выбранную группу.

#### Успеваемость класса: Итоговые

| Итоговая 💙 Весь класс 💊 | ·               |           |              |         |                                                 |          |                      |                      |                       |                        |        |                                                   |            |                                   |                                   |          |
|-------------------------|-----------------|-----------|--------------|---------|-------------------------------------------------|----------|----------------------|----------------------|-----------------------|------------------------|--------|---------------------------------------------------|------------|-----------------------------------|-----------------------------------|----------|
| *                       | Все<br>предметы | Codewards | Единоборств: | SCIENCE | Английский<br>театр "The<br>Island of<br>Dream" | Волейбол | Дорожка<br>чемпионов | Изостудия<br>"М'арт" | Kohctpynpos<br>CUBORO | Круговая<br>тренировка | БиоЛаб | Клуб<br>олимпиадной<br>математики<br>"Прогрессия' | Минифутбол | Общая<br>физическая<br>подготовка | Олимпиадна <i>я</i><br>математика | <b>»</b> |
| Акулич Георгий          | 5.00            | _         | -            | 5.00    | -                                               | —        | -                    | _                    | _                     | _                      | _      | -                                                 | _          | _                                 | —                                 |          |
| Беляева Варвара         | _               | _         | _            | _       | _                                               | _        | _                    | _                    | _                     | _                      | _      | -                                                 | _          | _                                 | _                                 |          |
| Братчикова Ольга        | 5.00            | _         | _            | 5.00    | -                                               | _        | _                    | _                    | _                     | _                      | _      | -                                                 | _          | _                                 | _                                 |          |
| Булатова Юлия           | _               | _         | _            | _       | _                                               | _        | _                    | _                    | _                     | _                      | _      | -                                                 | _          | _                                 | _                                 | 1        |
| Василега Юлия           | 5.00            | _         | -            | 5.00    | -                                               | _        | _                    | _                    | _                     | _                      | _      | -                                                 | _          | _                                 | _                                 |          |
|                         |                 |           |              |         | 1                                               |          |                      |                      |                       |                        |        | 1                                                 |            |                                   |                                   |          |

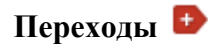

## В разделе отображено изменению учащимися категории в течение учебного периода.

|  | Еженедельно | Итоговые | Предметы | Категории | Движение | Переходы | Изменение ср. балла |  |
|--|-------------|----------|----------|-----------|----------|----------|---------------------|--|
|--|-------------|----------|----------|-----------|----------|----------|---------------------|--|

#### Переходы между категориями: ЗА класс

|    | Имя              | Ічетверть |   | II четверть |   | III четверть |   | IV четверть | Годовая |
|----|------------------|-----------|---|-------------|---|--------------|---|-------------|---------|
| 1. | Аветесян Артём   | 4         | 1 | ~4          | 2 | 4            | 7 | 2           |         |
| 2. | Белоусов Дмитрий |           |   |             |   |              |   | H/A         |         |
| 3. | Бухтеева Мария   |           |   |             |   | ~4           | 7 | 4           |         |
| 4. | Горяев Сергей    |           |   |             |   |              |   |             |         |
| 5. | Григорьев Илья   |           |   |             |   | ≈4           | 1 | ~4          |         |

Изменение среднего балла 🗈

| Изменение среднего балла: ЗА класс |         |             |            |            |                  |              |  |  |  |  |
|------------------------------------|---------|-------------|------------|------------|------------------|--------------|--|--|--|--|
|                                    | История | Литер атура | Математика | Окруж. мир | Пр иродов едение | Родительский |  |  |  |  |
| 1. Аветесян Артём                  | 0.68    | 0.25        | 0.5        | -0.83      | -                | -            |  |  |  |  |
| 2. Белоусов Дмитрий                | -       | -           | -          | -          | -                | -            |  |  |  |  |
| 3. Бухтеева Мария                  | 1.14    | -0.19       | 0          | 0          | -                | -            |  |  |  |  |
| 3. Бухтеева Мария                  | 1.14    | -0.19       | 0          | 0          | -                | -            |  |  |  |  |

# Разрыв 🗈

Разрыв между средним баллом за контрольную работу и средним баллом за работу в текущем учебном периоде.

#### Разрыв среднего балла и КР: ЗА класс

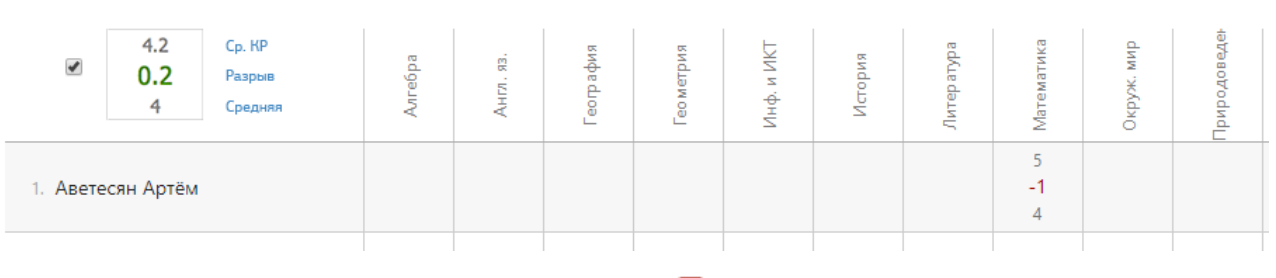

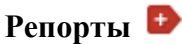

Раздел может быть не доступен, поскольку активируется дополнительно по договоренности с администрацией школы.

По итогам каждого учебного года может формироваться отчет в произвольной форме.

Отчет сохраняется в PDF (данная форма позволяет хранить документ, консолидирующий информацию в любом формате: текст, картинки, таблицы, графики) и прикрепляется ученику.

## Итоговые отчеты

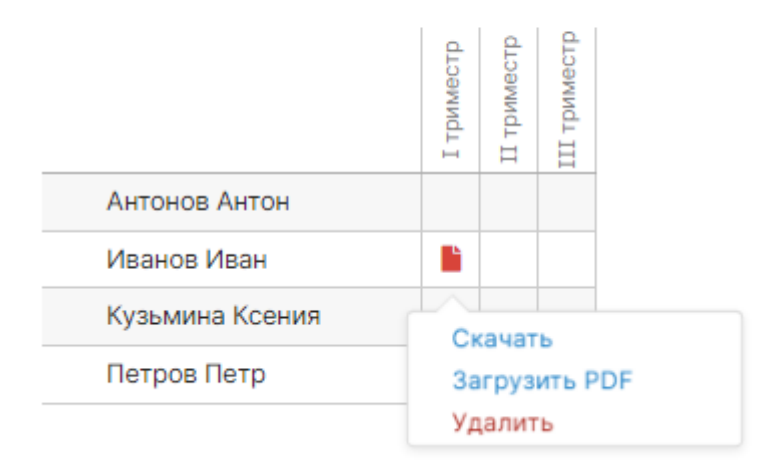

Данные отчеты могут скачать родители в своем личном кабинете.

#### Учителя

#### Отчет учителя

Отчет по учителю формируется аналогично отчету по предметам с теми же показателями.

| Отчет учит    | теля: Артури | я А. П. |    |   |   |   |   |                  |         |   |                |         |     |                   | IV четв   | ≥рть      | <b>∨</b> Таб | лица Д | иаграмма |
|---------------|--------------|---------|----|---|---|---|---|------------------|---------|---|----------------|---------|-----|-------------------|-----------|-----------|--------------|--------|----------|
|               | Класс        | Bcero   | 10 | 9 | 8 | 7 | 6 | 5                | 4       | 3 | 2              | н/а     | Осв | Нет<br>оценки     | Усп,<br>% | Кач,<br>% | СОУ,<br>%    | Ср     | ∆ Ср     |
| Математик     | (a           |         |    |   |   |   |   |                  |         |   |                |         |     |                   |           |           |              |        |          |
| Артурия А. П. | 11A          | -       | -  | - | - | - | - | -                | -       | - | -              | -       | -   | 62<br>100%        | -         | -         | -            | -      |          |
|               | 1A           | -       | -  | - | - | - | - | -                | -       | - | -              | -       | -   | <b>15</b><br>100% | -         | -         | -            | -      |          |
|               | 25           | -       | -  | - | - | - | - | -                | -       | - | -              | -       | -   | <b>10</b><br>100% | -         | -         | -            | -      |          |
|               | ЗA           | 22      | 0  | 0 | 0 | 0 | 0 | <b>18</b><br>82% | 1<br>5% | 0 | <b>2</b><br>9% | 1<br>4% | 0   | 0                 | 86        | 86        | 87           | 4.67   | 0        |
|               | Средняя:     | -       | -  | - | - | - | - | -                | -       | - | -              | -       | -   | 0                 | 86        | 86        | 87           | 4.67   |          |

# Сводный отчет

Аналогичный сводный отчет строится уже по всем учителям, преподающим в тех классах, которые вы выбираете на верхней панели.

# Цели 🗗

Отчет учитывает достижение учебных групп учителя целей (= планируемых отметок), которые указаны в разделе АРМ Завуч – Планирование – Учебный план – Планируемые результаты.

Достижение цели обучающимися: Hill S. (Англ. яз.)

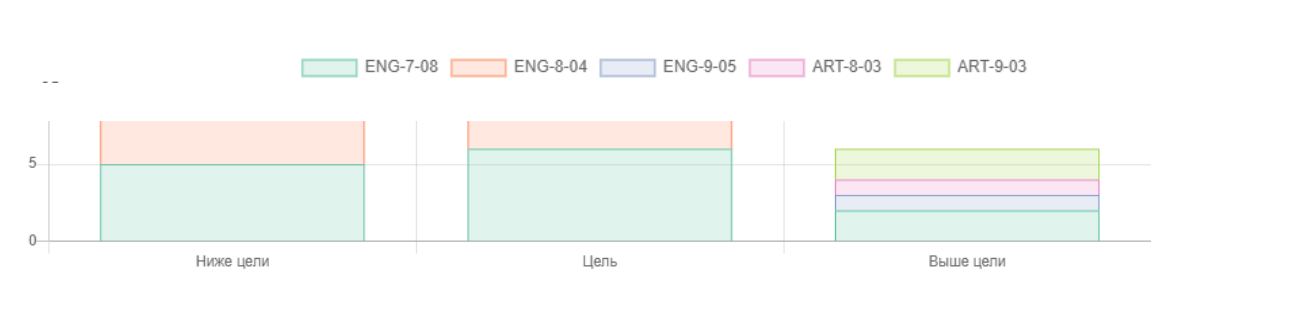

I полугодие

×

# Успеваемость Đ

Во вкладке стоится график успеваемости ученика. На графике могут быть отражены: средний балл по всем предметасм, средняя или фактическая отметка по выбранному предмету.

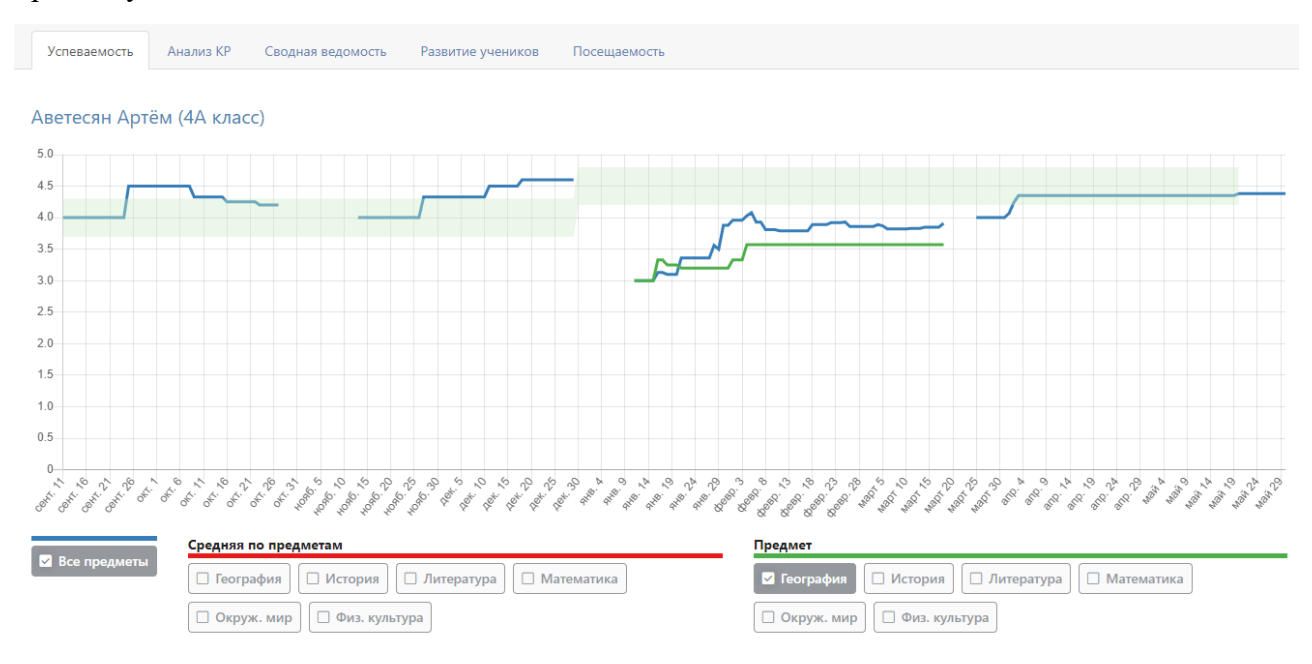

# Анализ КР

Результат выполнения контрольных работ каждым учеником класса по всем предметам.

# Алгебра

| % выполнения | 11.05 | Актуально |
|--------------|-------|-----------|
| БАЗ          | 100%  | 100%      |
| ПОВ          | 100%  | 100%      |
| ВЫС          | -     | -         |

|       | Элементы содержания                                     | 11.05 | Актуально |
|-------|---------------------------------------------------------|-------|-----------|
| 1.1.2 | Арифметические действия над<br>натуральными числами     | ~     | ~         |
| 1.1.6 | Наибольший общий делитель и<br>наименьшее общее кратное | ~     | ~         |
| 1.1.7 | Деление с остатком                                      | ~     | ~         |

### Сводная ведомость

Перечень всех предметов ученика за каждый учебный год с результатами промежуточной и итоговой аттестации.

Сводная ведомость: Азимова К. (7А класс)

| Предметы        | 2018/2019 (7A) |   |   |    |         | 2017/2018 (6A) |   |   |    |         | 2016/2017 (5A) |   |   |    |         |  |
|-----------------|----------------|---|---|----|---------|----------------|---|---|----|---------|----------------|---|---|----|---------|--|
| предметы        | 1              | Ш | Ш | IV | Годовая | 1              | Ш | Ш | IV | Годовая | 1              | Ш | Ш | IV | Годовая |  |
| ИсторияИскусств |                |   |   |    | 4       |                |   |   |    | 5       |                |   |   |    | 5       |  |
| Естествознание  |                |   |   |    |         |                |   |   |    |         | 4              | 5 | 4 | 5  | 5       |  |
| Информатика     | 4              | 4 | 4 | 4  | 4       | 5              | 4 | 2 | 4  | 4       | 5              | 4 | 4 | 3  | 4       |  |
| История         | 3              | 3 | 4 | 3  | 3       | 3              | 3 | 3 | 3  | 3       | 3              | 4 | 4 | 4  | 4       |  |
| Литература      | 5              | 4 | 4 | 4  | 4       | 4              | 5 | 4 | 4  | 4       | 5              | 5 | 4 | 5  | 5       |  |
| Математика      |                |   |   |    |         | 4              | 4 | 4 | 4  | 4       | 4              | 4 | 4 | 5  | 4       |  |
| Английский      | 5              | 5 | 5 | 5  | 5       | 5              | 4 | 5 | 5  | 5       | 5              | 5 | 5 | 5  | 5       |  |
| Французский     | 5              | 5 | 5 | 5  | 5       | 4              | 5 | 5 | 5  | 5       | 5              | 5 | 4 | 5  | 5       |  |
| Русский язык    | 4              | 4 | 4 | 4  | 4       | 4              | 5 | 4 | 4  | 4       | 5              | 4 | 4 | 4  | 4       |  |
| Физкультура     | 4              | 5 | 5 | 5  | 5       | 4              | 5 | 5 | 4  | 5       | 5              | 5 | 5 | 4  | 5       |  |
| Биология        | 5              | 4 | 4 | 4  | 4       | 4              | 4 | 3 | 4  | 4       |                |   |   |    |         |  |
| География       | 4              | 4 | 4 | 4  | 4       | 4              | 4 | 4 | 4  | 4       |                |   |   |    |         |  |
| Биопрактикум    |                |   |   |    |         | 4              | 4 | 4 | 3  | 4       |                |   |   |    |         |  |
| Алгебра         | 4              | 4 | 4 | 4  | 4       |                |   |   |    |         |                |   |   |    |         |  |
| Геометрия       | 3              | 4 | 4 | 3  | 4       |                |   |   |    |         |                |   |   |    |         |  |
| Физика          | 5              | 4 | 4 | 4  | 4       |                |   |   |    |         |                |   |   |    |         |  |

# Развитие обучающихся

Данные, внесенные кл. руководителем, психологом или соц. педагогом об уровне развития каждого ученика и их рекомендации можно посмотреть по каждому ученику в данном разделе.

Справка психолога

|                                                         | 2020/2021 |
|---------------------------------------------------------|-----------|
| Речевое развитие (кругозор и словарный<br>запас)        | _         |
| Понятийное мышление: интуитивное<br>словесно-логическое | _         |
| Понятийное мышление: словесно-<br>логическое            | _         |

## Формирование УУД

|                                                                                                    | 2020/2021 |
|----------------------------------------------------------------------------------------------------|-----------|
| Умеет формулировать свою мысль, умеет<br>ее обосновывать и добиваться понимания                          | _         |
| Умеет планировать свою деятельность и<br>эффективно использовать свое время для<br>достижения успешности | _         |

# Посещаемость

Сводная ведомость посещаемости каждого учащегося за учебный период. Аналогично данным в разделе Посещаемость – Журнал – По предметам, но на выбранного ученика.

# Посещаемость: Диго Таисия Викторовна (1А) / III триместр

|                      | Bcero | Б | у | н |  |  |  |
|----------------------|-------|---|---|---|--|--|--|
| Пропущено дней       | 6     | 5 | 1 | 0 |  |  |  |
| Уроки                |       |   |   |   |  |  |  |
| Англ. яз.            | 5     | 4 | 1 | 0 |  |  |  |
| Динамический час     | 0     | 0 | 0 | 0 |  |  |  |
| Занятие с психологом | 0     | 0 | 0 | 0 |  |  |  |
| ИЗО                  | 2     | 1 | 1 | 0 |  |  |  |

# РАСПИСАНИЕ

|        | <b>()</b> | <b>.</b>  | ✓     | ¢         |            |
|--------|-----------|-----------|-------|-----------|------------|
| Журнал | Чаты      | АРМ Класс | Тесты | Портфолио | Расписание |

В разделе «Расписание» учитель может посмотреть как свое расписание, действующие с определенной даты, так и расписание любого класса или группы. Также в разделе можно посмотреть расписание звонков.

| Расписание Сводное расписание                        |                                            |
|------------------------------------------------------|--------------------------------------------|
| Совмещенное Нечетная неделя Четная неделя Расписание | е от: 9 декабря 🗸 Показывать занятия ДО: 🜑 |
| 16.08<br>Понедельник                                 | 17.08<br>Вторник                           |
| <sup>18.08</sup><br>Среда                            | 19.08<br>Четверг                           |
| 1 95 Алгебра                                         |                                            |

При наличии в школе нескольких форм журнала (классный, надомного обучения, дополнительного образования) в выпадающем списке можно выбрать интресующий Вас журнал. Нажав на предмет в своем расписании, Вы попадете на страничку журнала в этом классе по данному предмету.

| Классный журнал 🗸           | Классный журнал 🗸 🛛 Распис |       |      |    |    |
|-----------------------------|----------------------------|-------|------|----|----|
| 🗏 Дистанционное обучение    |                            | 1Б    | 1B   | 1Г | 2A |
| А Надомное обучение         |                            | 5B    | 6A   | 6Б | 74 |
| 磐 Семейное обучение         |                            |       |      |    |    |
| 🗏 Журнал дополнительного об | разования                  |       |      |    |    |
| 🗏 Журнал дополнительных зан | ятий                       | 0Б 11 | -СКУ | 11 | A  |

Во вкладке сводное доступн расписание всей школы в форме сводной таблицы:

|                |                   |   |   |            |            | Г  | Іятниц | ца         |            |    |       |   |   |
|----------------|-------------------|---|---|------------|------------|----|--------|------------|------------|----|-------|---|---|
|                | **                | 8 | 0 | 1          | 2          | 3  | 4      | 5          | 6          | 7  | 8     | 0 | 1 |
|                | ОРКиСЭ            |   |   |            |            |    |        |            |            |    |       |   |   |
| Степанов А. Г. | ОРКиСЭ            |   |   |            |            |    |        |            |            |    |       |   |   |
| Борисов Д. П.  | История           |   |   | 10А<br>10Б | 10А<br>10Б | 6Б | 5B     | 10А<br>10Б | 10А<br>10Б | 9Б |       |   |   |
|                | Классный час      |   |   |            |            |    |        |            |            |    |       |   |   |
|                | ОРКиСЭ            |   |   |            |            |    |        |            |            |    |       |   |   |
|                | Обществознание    |   |   |            |            |    |        |            |            |    |       |   |   |
|                | ЭК_Обществознание |   |   |            |            |    |        |            |            |    | 9A 95 |   |   |

# дополнительные модули

Помимо ведения журнала и получения отчетов учитель может воспользоваться рядом дополнительных модулей нашей системы.

Ниже представлен перечень дополнительных модулей. Для перехода к инструкции интересующего Вас модуля, кликните мышкой по его названию.

# БИБЛИОТЕКА

При помощи данного модуля школа формирует свою электронную библиотеку, в которой содержатся тщательно отобранные и одобренные учителями образовательные ресурсы для использования учащимися и педагогами.

# ▶ <u>ТЕСТЫ</u>

Раздел «Тесты» позволяет учителю создать тест по своему предмету, назначить его классу или выборочно ученикам, проверить результат прохождения теста учеником.

# ПОРТФОЛИО

Система хранения, систематизации и оценки успехов учеников и учителей в различных областях. В портфолио учителя отображается индивидуальный рейтинг учителя с учетом его достижений, таких как, например, проведения семинара или экспериментальная площадка.

# ПОЭЛЕМЕНТНЫЙ АНАЛИЗ КОНТРОЛЬНЫХ РАБОТ

Анализ проведенной учителем контрольной работы с использованием КЭС (классификация элементов содержания) и КПУ (контроль проверяемых умений).

# ▶ ИСПОЛЬЗОВАНИЕ ЯКЛАСС

Сервис по подготовке заданий для учеников, задания можно прикреплять к д/з, результаты выполнения автоматически будут переноситься в журнал.

# ▶ <u>ИСПОЛЬЗОВАНИЕ SKYSMART</u>

Сервис по подготовке заданий для учеников, задания можно прикреплять к д/з, результаты выполнения автоматически будут переноситься в журнал.

# ▶ <u>ОНЛАЙН-УРОКИ</u>

Сервис по дистанционному проведению уроков, в режиме онлайн.

# ▶ <u>ПЕРСОНАЛЬНЫЕ ЗАМЕТКИ</u>

Включение по индивидуальному запросу. Функционал, позволяющий учителям делать заметки по ученикам разным категориям пользователей с индивидуальными настройками видимости.

# ▶ <u>ПРИКРЕПЛЕНИЕ ФАЙЛОВ С Д/3</u>

Получение от учащихся файлов с домашними заданиями.

# ▶ <u>ЧАТЫ</u>

Интеграция со СФЕРУМ.